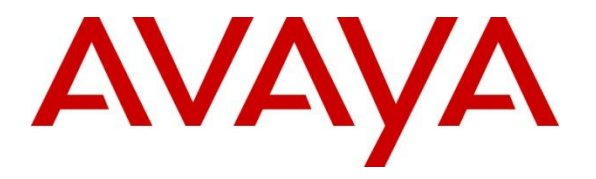

Avaya Solution & Interoperability Test Lab

## Application Notes for Avaya IP Office 8.1 with AT&T IP Toll Free SIP Trunk Service – Issue 1.0

## Abstract

These Application Notes describe the steps for configuring Avaya IP Office 8.1 with the AT&T IP Toll Free service. The Avaya IP Office solution was tested with the AT&T IP Toll Free service using **MIS/PNT** or **AVPN** transport.

The AT&T IP Toll Free service is a managed Voice over IP (VoIP) communications solution that provides toll-free services over SIP trunks for business customers. Avaya IP Office 8.1 is a telephony application server and is the point of connection between the enterprise endpoints and AT&T IP Toll Free service.

AT&T is a member of the Avaya DevConnect Service Provider program. Information in these Application Notes has been obtained through compliance testing and additional technical discussions. Testing was conducted via the DevConnect Program.

#### TABLE OF CONTENTS

| 1. Introduction                                        | 4        |
|--------------------------------------------------------|----------|
| 2. General Test Approach and Test Results              | 4        |
| 2.1. Interoperability Compliance Testing               | 5        |
| 2.2. Known Limitations/Test Results                    | 5        |
| 2.3. Support                                           | 5        |
| 3. Reference Configuration                             | 6        |
| 3.1. Illustrative Configuration Information            | 7        |
| 3.2. Call Flows                                        | 8        |
| 3.2.1. Inbound                                         | 8        |
| 3.2.2. Coverage to Voicemail                           | 9        |
| 4. Equipment and Software Validated                    | 10       |
| 5. Avaya IP Office                                     | 11       |
| 5.1. Physical, Network, and Security Configuration     | 12       |
| 5.2. Licensing                                         | 14       |
| 5.3. System Settings                                   | 15       |
| 5.3.1. System 1ab                                      | 15       |
| 5.3.2. LAN Settings                                    | 10       |
| 5.3.3. Voicemail                                       | 19       |
| 5.3.4. System Telephony Configuration                  | 20       |
| 5.5.5. Codecs                                          | 20       |
| 5.4. SIP Line SIP Line Tab                             | 21       |
| 5.4.1. SIF Line - SIF Line Tab.                        | 21       |
| 5.4.2. SIF Line - Hallsport Lab                        | 22       |
| 5.4.5. SILLING - SIL UKI 140                           | 23<br>24 |
| 5.5 Users Extensions and Hunt Groups                   | 24       |
| 5.5.1 Digital Telephone User 217                       | 25       |
| 5.5.2 IP Telephone User 501                            | 25       |
| 5.5.2. SIP Telephone User 520                          | 20       |
| 5.5.4 Hunt Groups                                      | 20       |
| 5.6 Short Codes                                        | 31       |
| 5.6.1 Call Center Codes                                | 31       |
| 5.6.2. Voicemail Retrieval Code                        |          |
| 5.7. Incoming Call Routes                              |          |
| 5.8. Call Center Provisioning in Voicemail Pro         | 34       |
| 5.9. SIP OPTIONS Frequency                             | 38       |
| 5.10. Saving Configuration Changes to IP Office        | 39       |
| 6. Verification Steps                                  | 40       |
| 7. Conclusion                                          | 40       |
| 8. Additional References                               | 41       |
| 9. Appendix – Example SIP Trunk Template               | 42       |
| 9.1. Configure IP Office Manager for Template Creation | 42       |
| 9.2. Generate a SIP Trunk Template                     | 43       |
|                                                        |          |

| AT:Reviewed;  | Solution & Interoperability Test Lab Application Notes | 2 of 47   |
|---------------|--------------------------------------------------------|-----------|
| SPOC 2/7/2013 | ©2013 Avaya Inc. All Rights Reserved.                  | IPO81IPTF |

| 9.3. Create | P Trunk from Template | . 45 | 5 |
|-------------|-----------------------|------|---|
|-------------|-----------------------|------|---|

## 1. Introduction

These Application Notes describe the steps for configuring Avaya IP Office Preferred Edition 8.1 with the AT&T IP Toll Free service. The IP Office solution was tested with the AT&T IP Toll Free service using **MIS/PNT** or **AVPN** transport.

The AT&T IP Toll Free service is a managed Voice over IP (VoIP) communications solution that provides toll-free services over SIP trunks for business customers.

Note: Testing was performed with IP Office 500 v2 R8.1, but it also applies to IP Office Server Edition R8.1 (single site configuration only).

## 2. General Test Approach and Test Results

The test environment consisted of:

- A simulated enterprise site with IP Office, Avaya phones and fax machines (Ventafax application).
- A laboratory version of the AT&T IP Toll Free service, to which the simulated enterprise site was connected via MIS/PNT or AVPN transport.

The main test objectives were to verify the following features and functionality:

- Inbound AT&T IP Toll Free service calls to IP Office hunt groups/telephones.
- Call and two-way talk path establishment between PSTN and IP Office phones via the AT&T Toll Free service.
- Basic supplementary telephony features such as hold, resume, transfer, and conference.
- G.729 and G.711 codecs.
- T.38 and G.711 fax calls from AT&T IP Toll Free service/PSTN to IP Office G3 and SG3 fax endpoints.
- DTMF tone transmission using RFC 2833 between IP Office and the AT&T IP Toll Free service/PSTN for accessing/navigating automated voice systems.
- Inbound AT&T IP Toll Free service calls to IP Office that are directly routed to stations, and unanswered, can be covered to Voicemail Pro.
- Long duration calls.

DevConnect Compliance Testing is conducted jointly by Avaya and DevConnect members. The jointly-defined test plan focuses on exercising APIs and/or standards-based interfaces pertinent to the interoperability of the tested products and their functionalities. DevConnect Compliance Testing is not intended to substitute full product performance or feature testing performed by DevConnect members, nor is it to be construed as an endorsement by Avaya of the suitability or completeness of a DevConnect member's solution.

## 2.1. Interoperability Compliance Testing

The interoperability compliance testing focused on verifying inbound call flows (see Section 3.2 for examples) between IP Office and the AT&T IP Toll Free service.

The compliance testing was based on a test plan provided by AT&T, for the functionality required for certification as a solution supported on the AT&T network. Calls were made from the PSTN across the AT&T network (see **Section 3.2** for sample call flows). The following features were tested as part of this effort:

- SIP trunking
- T.38 and G.711 fax
- Passing of DTMF events and their recognition by navigating automated voice menus
- PBX and AT&T IP Toll Free service features such as hold, resume, conference and transfer
- Legacy Transfer Connect
- Alternate Destination Routing

### 2.2. Known Limitations/Test Results

- 1. IP Office supports G.711 faxing only for inbound calls and therefore it works with AT&T IP Toll Free service.
- 2. Shuffling is not supported for SIP trunks in IP Office V2 R8.1 but the IP Office Server Edition R8.1 supports shuffling.
- 3. G.726 codec is not supported by IP Office 8.1.
- 4. Alternate Destination Routing Ring No Answer is not supported by AT&T IP Toll Free service.
- 5. AT&T IP Transfer Connect option of the AT&T IP Toll Free service was not verified with IP Office 8.1 and hence not supported.

The test objectives stated in **Section 2** with limitations as noted in this section were verified.

### 2.3. Support

AT&T customers may obtain support for the AT&T IP Toll Free service by calling (888) 325-5555.

Avaya customers may obtain documentation and support for Avaya products by visiting <u>http://support.avaya.com</u>. In the United States, (866) GO-AVAYA (866-462-8292) provides access to overall sales and service support menus. Customers may also use specific numbers (provided on <u>http://support.avaya.com</u>) to directly access specific support and consultation services based upon their Avaya support agreements.

## 3. Reference Configuration

The reference configuration used in these Application Notes is shown in the figure below and consists of several components:

- IP Office provides the voice communications services for a particular enterprise site. In the reference configuration, IP Office runs on an IP 500 V2.
- Avaya "desk" phones are represented with Avaya 1616, 9641G and 9630 IP Telephones running H.323 software, Avaya Digital Phones (1416, T7100 and 7316E), Avaya 6211 Analog Telephone, Avaya SIP Phones (1140E and 1230) and PC based IP Office Softphone.
- Voicemail Pro provides the voice messaging capabilities in the reference configuration and its provisioning is beyond the scope of this document.
- Inbound calls from PSTN were sent from AT&T IP Toll Free service to IP Office. IP Office terminated the call to the appropriate agent/phone or fax extension. Signaling is between IP Office public interface and the AT&T Border Element.
- Enterprise sites may have additional or alternate routes to PSTN using analog or digital TDM trunks. However these trunks were not used in this reference configuration.

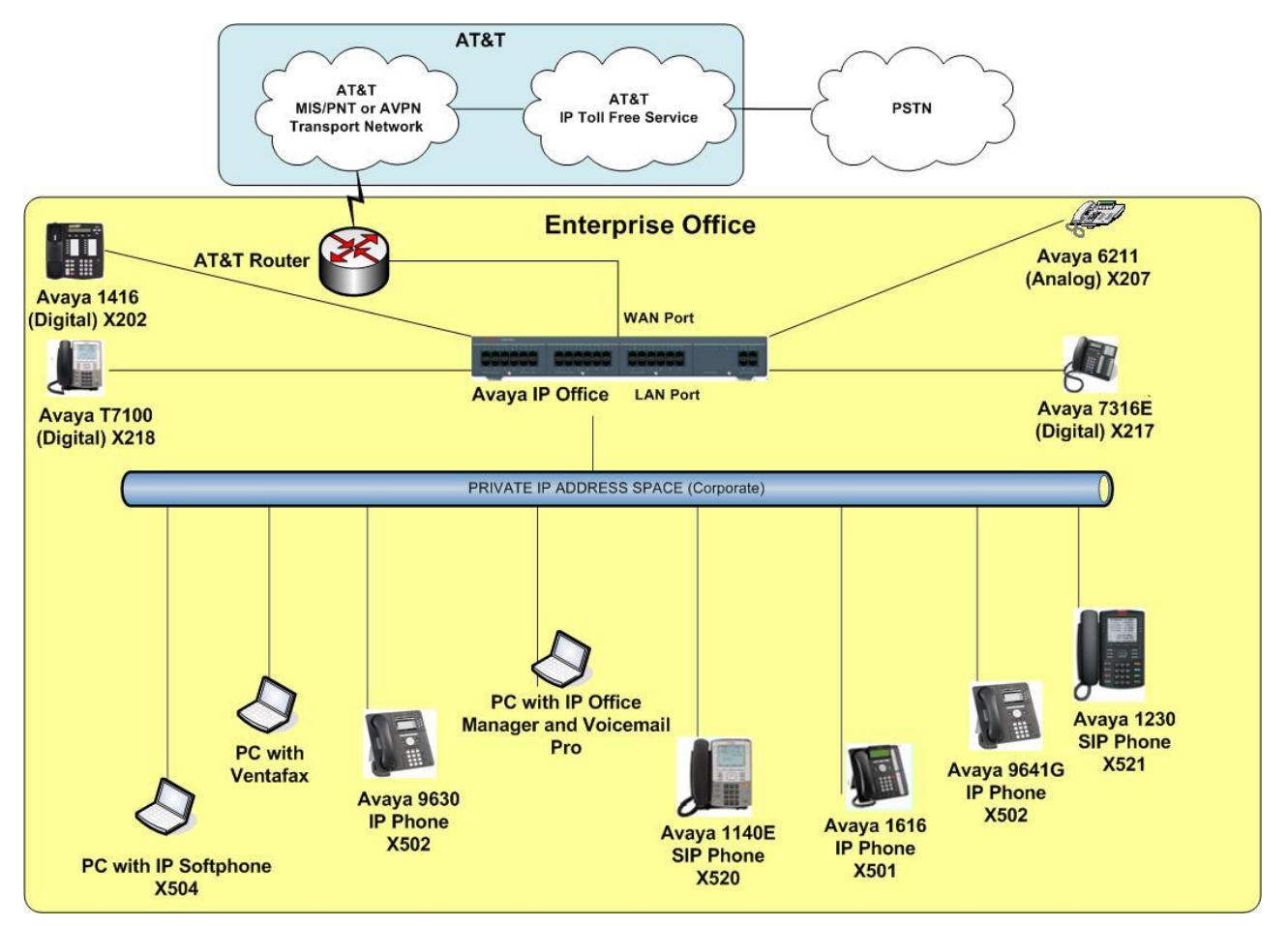

Figure 1: Reference configuration

## **3.1. Illustrative Configuration Information**

The specific values listed in the table below and in subsequent sections are used in the reference configuration described in these Application Notes, and are **for illustrative purposes only**. Customers must obtain and use the specific values for their own specific configurations.

**Note** - The AT&T IP Toll Free service Border Element IP address shown in this document is only an example. AT&T Customer Care will provide the actual IP addresses as part of the AT&T IP Toll Free service provisioning process.

| Component                        | Illustrative Value in these Application<br>Notes |  |
|----------------------------------|--------------------------------------------------|--|
| Avaya IP Office                  |                                                  |  |
| Public IP Address                | 192.168.62.50                                    |  |
| Private IP Address               | 10.80.130.58                                     |  |
| Avaya IP Office Extensions       | 207 = Analog                                     |  |
|                                  | 501,502=H323                                     |  |
|                                  | 202,217,218=Digital                              |  |
|                                  | 504=Softphone                                    |  |
|                                  | 520,521= SIP phones                              |  |
| AT&T IP Toll Free Service        |                                                  |  |
| Border Element IP Address        | 135.242.225.210                                  |  |
| Digits passed in SIP-URI Request | 000004153571057 – CPN Basic                      |  |
|                                  | 000004153581058 - CPN Restricted                 |  |
|                                  | 000004153591059 – Legacy Xfer Connect            |  |
|                                  | 000004153501060 - ADR                            |  |
|                                  | 000004153511061 – ADR Secondary                  |  |

Table 1: Illustrative Values Used in this Reference Configuration

### 3.2. Call Flows

To understand how inbound AT&T IP Toll Free service calls are handled by IP Office, two basic call flows are described in this section.

#### 3.2.1. Inbound

The first call scenario illustrated in the figure below is an inbound AT&T IP Toll Free service call that arrives at IP Office, which in turn routes the call to a hunt group, phone or a fax.

- 1. A PSTN phone originates a call to an AT&T IP Toll Free service number.
- 2. The PSTN routes the call to the AT&T IP Toll Free service network.
- 3. The AT&T IP Toll Free service routes the call to IP Office.
- 4. Depending on the called number, IP Office routes the call to
  - A hunt group, which in turn, routes the call to an agent
  - Directly to an agent or a phone/fax extension

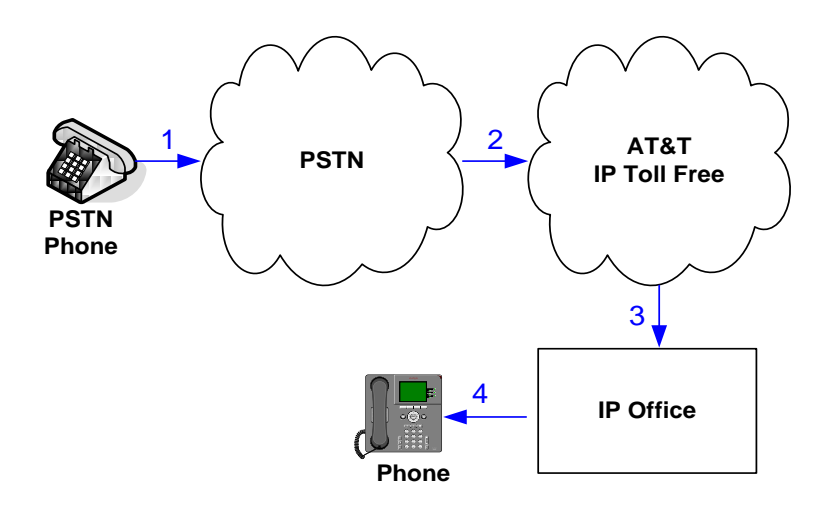

#### 3.2.2. Coverage to Voicemail

The call scenario illustrated in the figure below is an inbound call that is covered to voicemail. In this scenario, the voicemail system is Voicemail Pro software installed on a PC.

- 1. Same as the first call scenario in Section 3.2.1.
- 2. The IP Office phone does not answer the call, and the call covers to the phone's voicemail. IP Office forwards the call to Voicemail Pro.

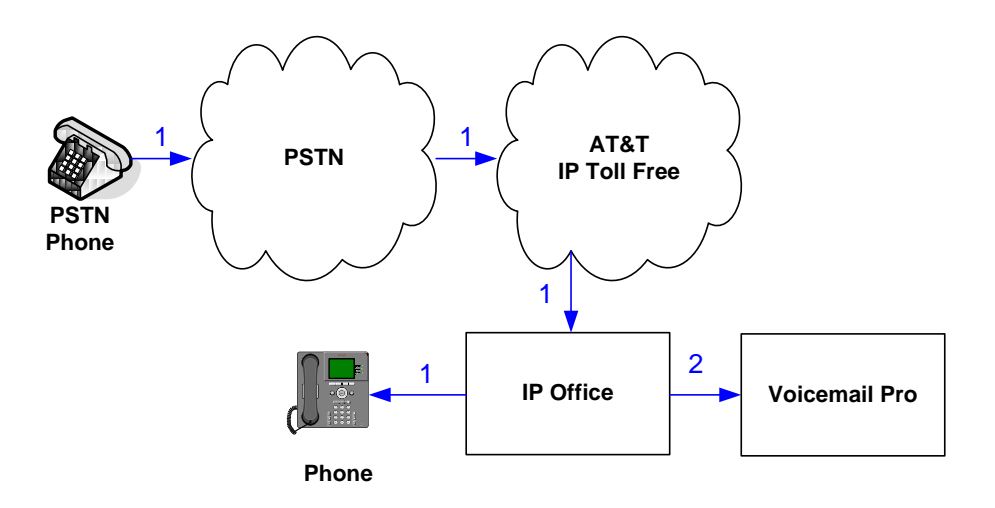

## 4. Equipment and Software Validated

The following equipment and software was used for the reference configuration described in these Application Notes.

**Note** – Although Avaya IP Office Preferred Edition was used during this testing; Avaya IP Office Essential and Advanced Editions are also supported.

| Equipment/Software                     | Release/Version                       |
|----------------------------------------|---------------------------------------|
| Avaya IP Office 500 V2                 | Release 8.1 (52) (Preferred Edition)  |
| Avaya IP Office Manager                | Release 10.0 (52) (Preferred Edition) |
| Avaya IP Office Voicemail Pro          | Release 8.1 (1003.0)                  |
| Avaya IP Office Voicemail Pro Client   | Version 8.1 (1003.0)                  |
| Avaya 1616IP-Series Telephones (H.323) | Release 3.2                           |
|                                        | R6.2.2.09U                            |
| Avaya 9641G IP Telephone               |                                       |
| Avaya IP Office Softphone              | Release 3.2.3.15 64595                |
| Avaya 1416 Digital Telephone           | -                                     |
| Avaya T7100 Digital Phone              | -                                     |
| Avaya 7316E Digital Phone              | -                                     |
| Avaya 6211 Analog phone                | -                                     |
| Avaya 1140E SIP Telephone              | 04.03.12.00 (SIP1140)                 |
| Avaya 1230 SIP Telephone               | 04.03.12.00 (SIP1230)                 |
| Fax device                             | Ventafax Home Version 6.2             |
| AT&T IP Toll Free Service using        | VNI 23                                |
| MIS/PNT or AVPN transport service      |                                       |
| connections                            |                                       |

#### Table 2: Equipment and Software Versions

Testing was performed with IP Office 500 V2 R8.1, but it also applies to IP Office Server Edition R8.1. Note that IP Office Server Edition requires an Expansion IP Office 500 v2 R8.1 to support analog or digital endpoints or trunks.

## 5. Avaya IP Office

This section describes specific settings of the reference configuration, but is not meant to be prescriptive. The configuration steps described here are only for specific fields where a value was changed. For all the other fields default values were used. Additionally, the screen shots referenced in these sections may not be complete at times. Consult reference [IPO-INSTALL] for more information on the topics in this section.

IP Office is configured via the IP Office Manager program. For more information on IP Office Manager, consult reference [IPO-MGR]. From the IP Office Manager PC, navigate to **Start** $\rightarrow$ **Programs** $\rightarrow$ **IP Office** $\rightarrow$ **Manager** to launch the Manager application. A screen that includes the following in the center may be displayed:

## WELCOME to IP Office Administration

## What would you like to do ?

Create an Offline Configuration Open Configuration from System Read a Configuration from File

Open the IP Office configuration, either by reading the configuration from the IP Office server, or from file. The appearance of the IP Office Manager can be customized using the **View** menu. In the screens presented in this section, the View menu was configured to show the Navigation pane on the left side, and the Details pane on the right side.

The configuration steps shown in these application notes are not presciptive in nature; they only demonstrate a way to perform this configuration. Configuration is done only for the field values required for this testing. Default values were used for all the other fields.

## 5.1. Physical, Network, and Security Configuration

In the reference configuration, the IP Office 500 V2 contains a VCM32 module, a COMBO6210/ATM4 module, and a TCM8 module. The VCM32 is a Voice Compression Module supporting VoIP codecs. The COMBO6210/ATM4 was used in this reference configuration to support digital and analog telephones or fax machines. The TCM8 module was used to support heritage Avaya/Nortel digital phone extensions.

1. The following screen shows the modules in the IP Office used in the sample configuration. To access such a screen, select a module under **Control Unit** in the Navigation pane. The module information appears in the Details pane. In the screen below, **IP 500 V2** is selected in the Navigation pane, revealing additional information about the IP 500 V2 in the Details pane.

| IP Offices                             | 6                     |                | IP 500 V2 |
|----------------------------------------|-----------------------|----------------|-----------|
| <ul> <li>BOOTP (6)</li> <li></li></ul> | Unit<br>Device Number | 1              |           |
|                                        | Unit Type             | -<br>IP 500 V2 |           |
| Control Unit (4)                       | Version               | 8.1 (52)       |           |
|                                        | Serial Number         | 00e00705c035   |           |
|                                        | Unit IP Address       | 10.80.130.58   |           |
| ⊕& Extension (30)<br>⊕\$ User (32)     | Interconnect Number   | 0              | ]         |
| HuntGroup (18)                         | Module Number         | Control Unit   |           |

2. In this reference configuration, the IP Office LAN2 port (labeled as WAN port in Figure 1) is physically connected to the public network at the IP Office customer site. The default gateway for this network is 192.168.62.1. To add an IP Route in IP Office, right-click IP Route from the Navigation pane, and select New [not shown]. To view or edit an existing route, select IP Route from the Navigation pane, and select the appropriate route from the Group pane. The following screen shows the Details pane with the relevant default route using LAN2 as configured in Destination field (Refer Section 5.3.2).

AT:Reviewed; SPOC 2/7/2013 Solution & Interoperability Test Lab Application Notes ©2013 Avaya Inc. All Rights Reserved. 12 of 47 IPO81IPTF **3.** Another route for **10.80.130.0** subnet was added for the enterprise side **LAN1** port (labeled as LAN port in Figure 1) as shown in the screen below. All the enterprise IP devices were part of this **10.80.130.x** network in this reference configuration.

| IP Offices                                                                                                    | 10.8                                                                             | 0.130.0                                                                          |
|----------------------------------------------------------------------------------------------------|----------------------------------------------------------------------------------|----------------------------------------------------------------------------------|
| IP Offices         IP Offices         Operator (3)         IP Offices         IP Offices         IP Offices         IP Offices         Operator (3)         IP Offices         IP Offices | IP Route<br>IP Address<br>IP Mask<br>Gateway IP Address<br>Destination<br>Metric | 0.130.0<br>10 80 130 0<br>255 255 255 0<br>10 80 130 1<br>LAN1<br>0<br>Proxy ARP |
|                                                                                                    |                                                                                  |                                                                                  |

4. For use of IP Office Softphone, navigate to File → Advanced → Security Settings and login with proper credentials in the screen shown below.

| Security Service Use  | Login                    |
|-----------------------|--------------------------|
| IP Office :           | 00E00705C035 - IP 500 V2 |
| Service User Name     | security                 |
| Service User Password | ••••••                   |
|                       | OK Cancel Help           |

5. After logging in, navigate to Services → HTTP and verify that Service Security Level field is set to Unsecure + Secure. Note that this action may be service disrupting.

| Security Settings                                 | Service : HTT          | Р                 |
|---------------------------------------------------|------------------------|-------------------|
| 😑 🔒 Security                                      | Service Details        |                   |
| @ General<br>⊕≂⊽ System (1)                       | Name                   | HTTP              |
| Configuration                                     | Host System            | 00E00705C035      |
| Security Administration                           | Service TCP Port       | 80, 443           |
| System Status Interface     Control Enhanced TSPI | Service Security Level | Unsecure + Secure |
| MITP                                              |                        |                   |

6. When complete, navigate to File  $\rightarrow$  Configuration to return to configuration activities.

### 5.2. Licensing

The configuration and features described in these Application Notes require the IP Office system to be licensed appropriately. If a desired feature is not enabled or there is insufficient capacity, contact an authorized Avaya sales representative.

1. To verify that SIP Trunk Channels has sufficient capacity, navigate to License → SIP Trunk Channels in the Navigation pane and confirm a valid license with sufficient Instances (trunk channels) exist in the Details pane.

| ×              | SIP Trunk Char                   | nnels |
|----------------|----------------------------------|-------|
| Licenses       |                                  |       |
| License Key    | 132BaSdmDUELy1PETYmfxGf2GXsRgHSz |       |
| License Type   | SIP Trunk Channels               |       |
| License Status | Valid                            |       |
| Instances      | 255                              |       |
| Expiry Date    | Never                            |       |

2. To verify Avaya IP endpoints have sufficient capacity, navigate to License → Avaya IP endpoints in the Navigation pane and confirm a valid license with sufficient Instances exist in the Details pane.

| XXX            | Avaya I                          | P endpoints |
|----------------|----------------------------------|-------------|
| Licenses       |                                  |             |
| License Key    | hnn@3_mC5V2s3vMUfGuekbvvp100E1b9 |             |
| License Type   | Avaya IP endpoints               |             |
| License Status | Valid                            |             |
| Instances      | 255                              |             |
| Expiry Date    | Never                            |             |

**3.** The following screen shows the availability of a valid license for **Power User** features. In this reference configuration, the user with extension **501** (Section **5.5.2**) is configured as a **Power User** and is capable of using the IP Office Softphone.

| ×××            | Power User                       |
|----------------|----------------------------------|
| Licenses       |                                  |
| License Key    | nKQNi6LwQNhr3nKH1Qpy1PgTdLVhAgj9 |
| License Type   | Power User                       |
| License Status | Valid                            |
| Instances      | 255                              |
| Expiry Date    | Never                            |

#### 5.3. System Settings

This section illustrates the configuration of system settings. Select **System** in the Navigation pane to configure these settings. The configuration in following sections is for reference purposes only.

#### 5.3.1. System Tab

With the proper system name selected in the Navigation pane as shown below, select the **System** tab in the Details pane. The following screen shows a portion of the **System** tab. The **Name** field is used for a descriptive name of the system. In this case, the MAC address is used as the name. The **Avaya HTTP Clients Only** and **Enable SoftPhone HTTP Provisioning** boxes are checked to facilitate IP Office Softphone usage.

| IP Offices                                | ×××<br>III |            |           |           |            |                 | 00E                | E00705C03     | 5        |         |             |            |          |        |
|-------------------------------------------|------------|------------|-----------|-----------|------------|-----------------|--------------------|---------------|----------|---------|-------------|------------|----------|--------|
| B- & BOOTP (6)                            | System     | LAN1       | LAN2      | DNS       | Voicemail  | Telephony       | Directory Services | System Events | SMTP     | SMDR    | Twinning    | VCM        | CCR      | Codecs |
| B ≪ 00E00705C035                          | Name       |            |           |           | 00E        | 00705C035       |                    | Locale        | •        |         | United Sta  | ites (US F | English) | *      |
| 🖃 🖏 System (1)                            | Conta      | ct Inform  | ation —   |           |            |                 |                    |               |          |         |             |            |          |        |
| 00E00705C035<br>⊕f3 Line (7)              | Set co     | ntact inf- | ormation  | to place  | System und | ler special cor | ntrol              |               |          |         |             |            |          |        |
| Control Unit (4)                          |            |            |           |           |            |                 |                    |               |          |         |             |            |          |        |
| Extension (30)                            |            |            |           |           |            |                 |                    |               |          |         |             |            |          |        |
| HuntGroup (18)                            |            |            |           |           |            |                 |                    |               |          |         |             |            |          |        |
| Short Code (61)                           |            |            |           |           |            |                 |                    |               |          |         |             |            |          |        |
| Service (0)                               | Device I   | ίD         |           |           |            |                 |                    |               |          |         |             |            |          |        |
| KAS (1)     Troming Call Route (24)       | TFTP Se    | rver IP /  | Address   |           | 0          | · 0 ·           | 0 · 0              | Branc         | h Prefix |         |             |            |          |        |
|                                           | HTTP Se    | arver IP ( | Address   |           | 0          | . 0 .           | 0 · 0              | Local         | Number   | Length  |             |            |          |        |
| Directory (0)     Time Duefile (0)        | Phone F    | -ila Sarue | ar Tuna   |           | Mor        | nory Card       | ~                  |               |          |         |             |            |          |        |
| Time Profile (0)     Firewall Profile (1) | FIIONOT    |            | туре      |           | men        | lory card       |                    |               |          |         |             |            |          |        |
| IP Route (2)                              | Manage     | r PC IP A  | Address   |           | 0          | . 0 .           | 0 . 0              |               |          |         |             |            |          |        |
| Account Code (0)                          | Avaya H    | HTTP Clie  | nts Only  | /         | <b></b>    |                 |                    | 🗌 Fa          | vor RIP  | Routes, | over static | routes     |          |        |
| License (65)                              | Enable :   | 5oftphon   | e HTTP F  | Provision | ing 🗹      |                 |                    |               |          |         |             |            |          |        |
| ■ Loser Rights (8)                        | Automa     | tic Backu  | lb.       |           | <b>V</b>   |                 |                    |               |          |         |             |            |          |        |
| ARS (2) RAS Location Request (0)          | Time Se    | tting Cor  | nfig Sour | ce        | Voic       | :email Pro/Ma   | nager 🔽            |               |          |         |             |            |          |        |

#### 5.3.2. LAN Settings

In the sample configuration, LAN2 was used to connect the IP Office to the AT&T Network and LAN1 was used to connect to the enterprise network.

- 1. Navigate to LAN2  $\rightarrow$  LAN Settings and configure as follows:
  - **IP Address** Set to **192.168.62.50** which is the IP address of IP Office known to AT&T network
  - IP Mask Set to a valid value e.g 255.255.255.0
  - Primary Trans. IP Address Set to 0.0.0.0
  - **DHCP Mode** The **Disabled** radio button was selected in this reference configuration

| IP Offices                                                                                                    |                                                                                                    |                                                                                                    | 00E00705C035*            |
|----------------------------------------------------------------------------------------------------|----------------------------------------------------------------------------------------------------|----------------------------------------------------------------------------------------------------|--------------------------|
| BOOTP (6)     Operator (3)     O0E00705C035     System (1)     O0E00705C035     Control Unit (4)     Control Unit (4)     User (32)     Wshort Code (61)     Service (0)     AS (1) | System LAN1 LAN2 DNS<br>LAN Settings VoIP Network<br>IP Address<br>IP Mask<br>Primary Trans. IP Address<br>Firewall Profile<br>RIP Mode | Voicemail         Telephony         Directory Ser           Topology         192         168         62         50           255         255         255         0           0         0         0         0             0         0              0 | vices System Events SMTF |
| Incoming Call Route (24)     WanPort (0)     Minectory (0)     Time Profile (0)     Firewall Profile (1)                                                                            | Number Of DHCP IP Addresses DHCP Mode Server Client Di                                                                                  | alin <ul> <li>Disabled</li> </ul>                                                                                                    | Advanced                 |

- 2. Select the VoIP tab as shown in the following screen and configure as follows:
  - SIP Trunks Enable Check this box to enable the configuration of SIP trunks
  - **RTP Port Range (Minimum)** Set to **16384** (As required by AT&T)
  - **RTP Port Range (Maximum)** Set to **32766** (As required by AT&T). Although AT&T requires the maximum value to be **32767**, IP Office needs an even number to be entered in this field otherwise it sets the port range to its default value.

| IP Offices                                                                                                    | 2 00E00705C035                                                                                                    |
|----------------------------------------------------------------------------------------------------|----------------------------------------------------------------------------------------------------|
| BOOTP (6)     Operator (3)     O0E00705C035     System (1)     O0E000705C035     O0E00705C035     Off Line (7)     Control Unit (4)     Extension (30)     User (32)                                                                                                    | System       LAN1       LAN2       DNS       Voicemail       Telephony       Directory Services       System Events         LAN Settings       VoIP       Network Topology         H.323       Gatekeeper Enable         SIP       SIP Trunks Enable         SIP Registrar Enable |
| <ul> <li>₩ HuntGroup (18)</li> <li>Short Code (61)</li> <li>Service (0)</li> <li>RAS (1)</li> <li>Incoming Call Route (24)</li> </ul>                                                                                                    | H.323 Auto-create Extn     RTP Port Number Range       H.323 Auto-create User     Port Range (Minimum)       16384       Port Range (Maximum)       32766                                                                                                    |
| Wanbor (0)  Directory (0)  Fine Profile (0)  Firewall Profile (1)  Fine Profile (2)  Carlot Account Code (0)  Fine Account Code (0)  Fine Account Code (0)  Fin | <ul> <li>H.323 Remote Extn Enable</li> <li>✓ Enable RTCP Monitoring<br/>On Port 5005</li> <li>DiffServ Settings</li> <li>B8 	 DSCP(Hex)</li> <li>FC 	 DSCP Mask (Hex)</li> <li>88 	 SIG DSCP (Hex)</li> <li>46 	 DSCP</li> <li>63 	 DSCP Mask</li> <li>34 	 SIG DSCP</li> </ul>   |

3. Select the Network Topology tab as shown in the following screen and set Firewall/NAT Type field to Open Internet. With this configuration, STUN will not be used but make sure to leave STUN Server IP Address to its default value.

| IP Offices                                                                                                    | 12                                                                                                    | 00E00705C035*                      |
|----------------------------------------------------------------------------------------------------|----------------------------------------------------------------------------------------------------|------------------------------------|
| BOOTP (6)     Operator (3)     O0E00705C035     System (1)     O0E00705C035     Control Unit (4)     Control Unit (4)     Extension (30)     User (32)     Wer (32)     Wer (32)     System (1)     OUE00700 (18)     System (1) | System       LAN1       LAN2       DNS       Voicemail       Telephony       Dire         LAN Settings       VoIP       Network Topology       Image: Constraint of the set of the se | sctory Services System Events SMTP |
|                                                                                                    | Public Port 0                                                                                                    | Run STUN Cancel                    |

- 4. Navigate to the LAN1→ LAN Settings and configure as follows:
  - **IP Address** Set to **10.80.130.58**, the IP address of the enterprise side connected to IP Office
  - **IP Mask** Set to **255.255.255.0**
  - **DHCP Mode** Set to **Disabled** in this reference configuration

| IP Offices                               |                                                   | 00E00705C035                                           |
|------------------------------------------|---------------------------------------------------|--------------------------------------------------------|
|                                          | System LAN1 LAN2 DNS<br>LAN Settings VoIP Network | Voicemail Telephony Directory Services System Events S |
| 00E00705C035<br>                         | IP Address                                        | 10 · 80 · 130 · 58                                     |
| Control Unit (4)     Extension (30)      | Primary Trans. IP Address                         |                                                        |
|                                          | RIP Mode                                          | None                                                   |
| Sorvice (0)     RAS (1)                  | Number Of DHCP IP Addresses                       | 200                                                    |
| Incoming Call Route (24)     WanPort (0) |                                                   |                                                        |
| - 🐴 Directory (0)                        | Server O Client O Di                              | ialin 🕑 Disabled Advanced                              |

- 5. Select the **VoIP** tab as shown in the following screen and configure as follows:
  - H323 Gatekeeper Enable Check this box to allow the use of Avaya IP Phones
  - SIP Registrar Enable Check this box to allow SIP phones and IP Office Softphone usage

| IP Offices                                                                                                    | <b>2</b> 00E00705C035*                                                                                                    |
|----------------------------------------------------------------------------------------------------|----------------------------------------------------------------------------------------------------|
| BOOTP (6)     Operator (3)     OOE00705C035     System (1)     OOE00705C035     f    Line (7)          Control Unit (4)                                             | System       LAN1       LAN2       DNS       Voicemail       Telephony       Directory Services       System Events       SI         LAN Settings       VOIP       Network Topology       SIP Registrar         Image: H.323       Gatekeeper Enable       SIP Trunks Enable         Image: SIP Registrar Enable       SIP Registrar Enable |
|                                                                                                    | H.323 Auto-create Extn     RTP Port Number Range       H.323 Auto-create User     Port Range (Minimum)       49152       Port Range (Maximum)                                                                                                    |
| Wold of C(0)     Directory (0)     Time Profile (0)     Firewall Profile (1)     Firewall Profile (2)     Account Code (0)     Code (0)     Code (0)     Tunnel (0) | <ul> <li>☐ H.323 Remote Extn Enable</li> <li>☑ Enable RTCP Monitoring<br/>On Port 5005</li> <li>DiffServ Settings</li> <li>B8 ♀ DSCP(Hex) FC ♀ DSCP Mask (Hex)</li> <li>B8 ♀ SIG DSCP (Hex)</li> </ul>                                                                                                    |
| 🗄 🌆 User Rights (8)                                                                                                    | 46 🗘 DSCP 63 🗘 DSCP Mask 34 🗘 SIG DSCP                                                                                                    |

6. The Network Topology screen is set the same as it was set for LAN2 in Step 3.

| IP Offices                                                                                                    | <b>1</b>                                                                                                    | 00E00705C035                                                                                                    |
|----------------------------------------------------------------------------------------------------|----------------------------------------------------------------------------------------------------|----------------------------------------------------------------------------------------------------|
| BOOTP (6)     Operator (3)     Operator (3)     Operator (3)     Operator (3)     Operator (3)     Operator (3)     Operator (1)     Operator (1)     Ope | System       LAN1       LAN2       DNS       Voicemail       Telephony       Director         LAN Settings       VoIP       Network Topology       SIP Registrar       SIP Registrar         Network Topology       Discovery       SIP Registrar       SIP Registrar         STUN Server IP Address       69 . 90 . 168 . 13       Firewall/NAT Type       Open Internet       Image: Comparison of the server of the server of the serve | ory Services       System Events         STUN Port       3478         Run STUN       Canc         Due STUN on starture |
| - 🌆 WanPort (0)                                                                                                    |                                                                                                    | 📃 Run STUN on startup                                                                                                  |

Select the SIP Registrar tab and set the Domain Name field to the enterprise SIP domain (e.g. avaya.com) and leave all the other fields to their default values. This domain name is used to register the SIP telephones. Also, make sure that the Layer 4 Protocol field is set to Both TCP & UDP as Avaya IP Softphone uses UDP and the SIP phones require TCP.

| IP Offices                                                                                                    | 12                                                                                                    | 00E00705C035*                                                                                                    |
|----------------------------------------------------------------------------------------------------|----------------------------------------------------------------------------------------------------|----------------------------------------------------------------------------------------------------|
| BOOTP (6)     Operator (3)     ODE00705C035     System (1)     ODE00705C035     Control Unit (4)     Control Unit (4)     Extension (30)     User (32)     Short Code (61)     Service (0)     AX S(1) | System LAN1 LAN2 DNS<br>LAN Settings VoIP Netwo<br>Domain Name<br>Layer 4 Protocol<br>TCP Port<br>UDP Port<br>Challenge Expiry Time (secs)<br>Auto-create Extn/User | Voicemail Telephony Directory Services System Events is<br>rk Topology SIP Registrar<br>avaya.com<br>Both TCP & UDP V<br>S060<br>10 |

8. Click OK [not shown] to commit.

#### 5.3.3. Voicemail

Select Voicemail tab and configure as follows:

- Voicemail Type Set to Voicemail Lite/Pro from the drop-down list
- Voicemail IP Address Set to 10.80.130.150, the IP Address of the PC running the Voicemail Pro software.

| IP Offices                             | <b>1</b>                    |                       | 00E                | 00705C035*      |
|----------------------------------------|-----------------------------|-----------------------|--------------------|-----------------|
|                                        | System LAN1 LAN2 DNS        | Voicemail Telephony C | Directory Services | System Events S |
| □ ···· · · · · · · · · · · · · · · · · | Voicemail Type              | Voicemail Lite/Pro    |                    | 🖌 🔽 Me          |
| System (1)     O0E00705C035            | Voicemail Destination       |                       |                    | ~               |
| 画 行 Line (7)<br>田 一 一 Control Unit (4) | Voicemail IP Address        | 10 - 80 - 130 - 150   | ]                  |                 |
|                                        | Backup Voicemail IP Address | 205 / 168 / 62 / 50   |                    |                 |

#### 5.3.4. System Telephony Configuration

Navigate to **Telephony**  $\rightarrow$  **Telephony** and check **ULAW** box under **Switch** in **Companding Law** and **ULAW** Line box under the Line in **Companding Law**.

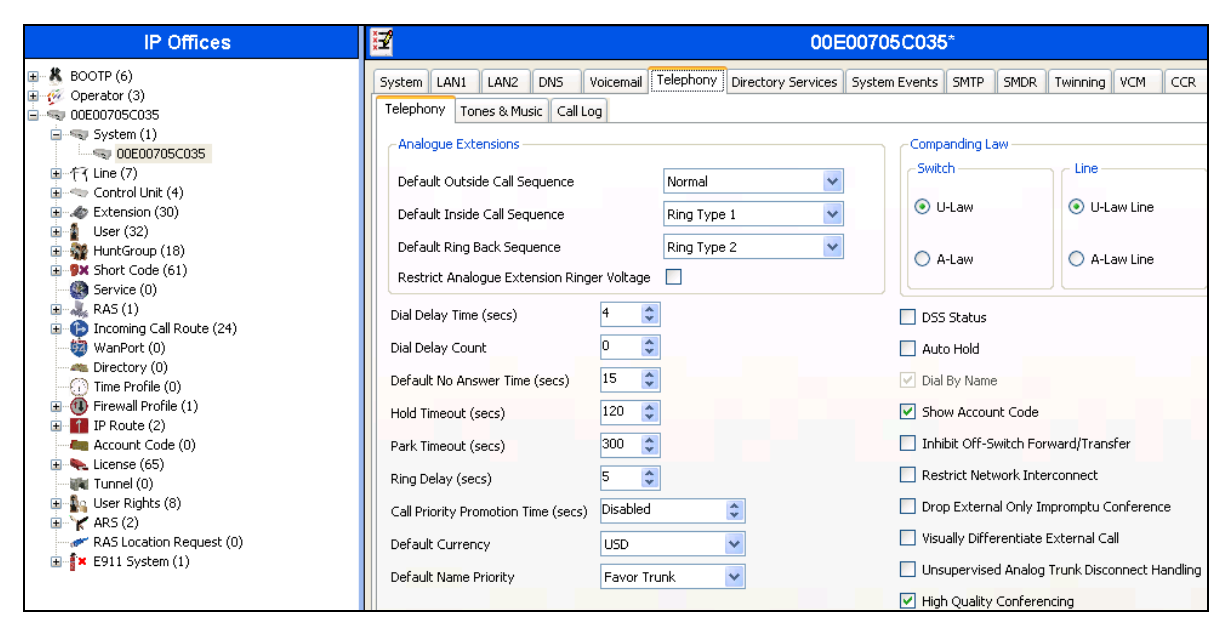

### 5.3.5. Codecs

Select the Codecs tab and set the order as shown in the Selected box.

| IP Offices                                                                                                    | *                                                                               | 00E00705C035                                                                                                    |    |
|----------------------------------------------------------------------------------------------------|---------------------------------------------------------------------------------|----------------------------------------------------------------------------------------------------|----|
| K BOOTP (6)     Goperator (3)     ODE00705C035     System (1)     Source (1)     Goperator (3)     Goperator (3) | System         LAN1         LAN2         DN5           Available         Codecs | Voicemail Telephony Directory Services System Events SMTP       SMDR       Twinning       VCM       CCR       Code         Default Codec Selection       Unused       Selected       G.7211 ALAW 64K       S.729(a) 8K CS-ACELP       G.711 ULAW 64K       G.723.1 6K3 MP-MLQ         Image: Comparison of the second second | CS |

### 5.4. SIP Line

This section shows the configuration screens for the SIP Line in IP Office. To add a new SIP Line, right click on Line in the Navigation pane, and select New  $\rightarrow$  SIP Line [not shown]. A new Line Number is assigned automatically.

#### 5.4.1. SIP Line - SIP Line Tab

Select **SIP Line** tab as shown below for Line Number **9** used for AT&T and configure as follows:

- ITSP Domain Name Set to the IP Office LAN1 address (192.168.62.59) configured in Section 5.3.2 so that IP Office uses this IP address in the host portion of SIP headers such as the From and Diversion headers
- In Service Verify this box is checked (default)
- Check OOS If this box is checked, it enables IP Office to use the SIP OPTIONS method to periodically check the SIP Line and if no response is received, the SIP line is taken out of service. See Section 5.9 for additional information related to configuring the periodicity of SIP OPTIONS
- Call Routing Method Set to Request URI (default)
- **REFER Support** Uncheck the box

| IP Offices                                                                                                    | Z                                                                                                    |                                                                                                    | SIP Line - Line                                                                        | e 9*           |   |
|----------------------------------------------------------------------------------------------------|----------------------------------------------------------------------------------------------------|----------------------------------------------------------------------------------------------------|----------------------------------------------------------------------------------------|----------------|---|
| K BOOTP (6)     Operator (3)     ODE00705C035     System (1)     Gr7 Line (7)     Control Unit (4)     Control Unit (4)     Service (0)     KAS (1)     Gr7 Service (0)     RAS (1)     Great Directory (0)     Directory (0)     Directory (0)     Directory (0)     Directory (0)     Great Directory (0)     Great Di | SIP Line Transport SIF<br>Line Number<br>ITSP Domain Name<br>Prefix<br>National Prefix<br>Country Code | URI         VoIP         T38 Fax         SIP Credentials           9         •         •         •           192.168.62.50         •         •           0         •         • | In Service<br>Use Tel URI<br>Check OOS<br>Call Routing Method<br>Originator number for | Request URI    | ~ |
|                                                                                                    | International Prefix                                                                                   | 00                                                                                                    | Name Priority<br>Caller ID from From header                                            | System Default | ~ |
|                                                                                                    | Send Caller ID<br>Association Method<br>REFER Support<br>Incoming<br>Outgoing<br>UPDATE Supported      | Diversion Header                                                                                                    | Send From In Clear<br>User-Agent and Server<br>Headers                                 |                |   |

## 5.4.2. SIP Line - Transport Tab

Select the **Transport** tab and set the **ITSP Proxy Address** to the AT&T Border Element IP Address. The **Use Network Topology Info** parameter is set to **LAN 2** configured in **Section 5.3.2**. Default values are used for the other fields.

| IP Offices    | SIP Line - Line 9*                                      |
|---------------|---------------------------------------------------------|
|               | SIP Line Transport SIP URI VoIP T38 Fax SIP Credentials |
|               | ITSP Proxy Address 135.242.225.210                      |
| ⊞             | - Network Configuration                                 |
| -f75<br>-f76  | Layer 4 Protocol UDP Send Port 5060                     |
|               | Use Network Topology Info LAN 2 Visten Port 5060        |
|               | Explicit DNS Server(s) 0 · 0 · 0 · 0 · 0 · 0 · 0        |
| 17            | Calls Route via Registrar 🔽                             |
|               |                                                         |
| 🗓 📲 User (32) | Separate Registrar                                      |

#### 5.4.3. SIP Line - SIP URI Tab

Select the **SIP URI** tab and click the **Add...** button in Details Pane [not shown] to add a new SIP URI. Configure the **New Channel** section displayed as follows:

- Local URI Set to the DNIS sent by AT&T IP Toll Free service in the SIP URI. In this example it is set to 000004153571057 which is one of the DNIS mentioned in Table 1.
- Registration Set to 0: <None>
- Incoming Group and Outgoing Group Set to 110

Repeat above steps for other DNIS provided by AT&T.

| IP Offices               | E SIP Line - Line 9    |                  |                  |         |                |      |                  |           |  |
|--------------------------|------------------------|------------------|------------------|---------|----------------|------|------------------|-----------|--|
| ■ <b>8</b> BOOTP (6)     | SIP Line Transport SIP | URI VOIP T38 Fax | SIP Credentials  |         |                |      |                  |           |  |
| H (% Operator (3)        | Chappel Groups         | Uis              | Local UPT        | Contact | Dicolay Name   | DAT  | Credential       | May Calle |  |
| E System (1)             | 1 110 110              | 192 168 62 50    | 000004153571057  | Contact | Display Marile | None | 0: <none></none> | 20        |  |
| □ - 作(Line (7)           | 2 110 110              | 192.168.62.50    | 000004153581058  |         |                | None | 0; <none></none> | 10        |  |
| - 17(5                   | 3 110 110              | 192.168.62.50    | 000004153591059  |         |                | None | 0: <none></none> | 10        |  |
| - 476                    | 4 110 110              | 192.168.62.50    | 000004153601060  |         |                | None | 0: <none></none> | 10        |  |
| -177                     | 5 110 110              | 192.168.62.50    | 000004153611061  |         |                | None | 0: <none></none> | 10        |  |
| -178                     |                        |                  |                  |         |                |      |                  |           |  |
|                          |                        |                  |                  |         |                |      |                  |           |  |
|                          |                        |                  |                  |         |                |      |                  |           |  |
|                          |                        |                  |                  |         |                |      |                  |           |  |
| 🗈 🖘 Control Unit (4)     |                        |                  |                  |         |                |      |                  |           |  |
| Extension (30)           |                        |                  |                  |         |                |      |                  |           |  |
| User (32)     User (4a)  |                        |                  |                  |         |                |      |                  |           |  |
| HuntGroup (18)           |                        |                  |                  |         |                |      |                  |           |  |
| Short Code (61)          | -Edit Channel          |                  |                  |         |                |      |                  |           |  |
|                          | Via                    |                  | 192.168.62.50    |         |                |      |                  |           |  |
| E Coming Call Route (24) |                        |                  |                  | _       |                |      |                  |           |  |
| WapPort (0)              | Local URI              |                  | 0000041535710    | )57     |                |      |                  | *         |  |
| Directory (0)            | Contact                |                  | Use Internal Da  | ta      |                |      |                  | ~         |  |
| Time Profile (0)         | Conduct                |                  |                  |         |                |      |                  |           |  |
| 🕀 🝈 Firewall Profile (1) | Display Name           |                  | Use Internal Da  | ta      |                |      |                  | *         |  |
| IP Route (2)             | DAT                    |                  | None             |         |                |      |                  |           |  |
| - Account Code (0)       | PAL                    |                  | None             |         |                |      |                  | *         |  |
| 🗄 🐟 License (65)         | Registration           |                  | 0: <none></none> |         |                | ~    |                  |           |  |
| 📲 Tunnel (0)             |                        |                  |                  |         |                | _    |                  |           |  |
| 🗈 🌆 User Rights (8)      | Incoming Group         |                  | 110              |         |                |      |                  |           |  |
| ■ Y AR5 (2)              | Outaoina Group         |                  | 110              |         |                |      |                  |           |  |
| RAS Location Request (0) |                        |                  |                  |         |                |      |                  |           |  |
| E911 System (1)          | Max Calls per Channe   | el               | 20               | -       |                |      |                  |           |  |

#### 5.4.4. SIP Line - VoIP Tab

Select the **VoIP** tab. In this reference configuration the **Codec Selection** was set to **System Default** which indicates that it will use the same selection and order set in **Section 5.3.5**. This order can be changed at the trunk level if so desired. In this reference configuration **Fax Transport Support** was tested both with T.38 and G.711MU.

| IP Offices                                                                                                    |                                                                      | SIP Line - Line                                                                                                    | 9                                                                                                    |
|----------------------------------------------------------------------------------------------------|----------------------------------------------------------------------|----------------------------------------------------------------------------------------------------|----------------------------------------------------------------------------------------------------|
| <ul> <li>BOOTP (6)</li> <li>Operator (3)</li> <li>ODE00705C035</li> <li>System (1)</li> <li>- f 7 5</li> <li>- f 7 5</li> <li>- f 7 6</li> <li>- f 7 8</li> <li>- 9</li> <li>- 10</li> <li>- 10</li> <li>- 5</li> <li>- 10</li> <li>- 5</li> <li>- 10</li> <li>- 5</li> <li>- 10</li> <li>- 5</li> <li>- 10</li> <li>- 5</li> <li>- 10</li> <li>- 5</li> <li>- 10</li> <li>- 5</li> <li>- 10</li> <li>- 5</li> <li>- 10</li> <li>- 5</li> <li>- 10</li> <li>- 10&lt;</li></ul> | SIP Line Transport SIP URI                                           | VoIP         T38 Fax         SIP Credentials           Custom         Selected           G.711 ALAW 64K         >>         G.729(a) 8K CS-ACELP<br>G.721 ULAW 64K           G.723.1 6K3 MP-MLQ         G.722 64K           Image: Selected in the second second se | <ul> <li>VoIP Silence Suppression</li> <li>Re-invite Supported</li> <li>Use Offerer's Preferred Codec</li> <li>Codec Lockdown</li> <li>PRACK/100rel Supported</li> </ul> |
| HuntGroup (18)     Short Code (61)     Service (0)     A, RAS (1)     G (2)                                                                                                    | Fax Transport Support<br>Call Initiation Timeout (s)<br>DTMF Support | T38                                                                                                    | V                                                                                                    |

Since default values were used for T.38 fax and AT&T IP Toll Free service does not require registration, the **T38 Fax** and **SIP Credentials** tabs need not be visited. Click **OK** [not shown] to commit the SIP Line configuration.

## 5.5. Users, Extensions, and Hunt Groups

In this section, examples of IP Office Users, Extensions, and Hunt Groups will be illustrated. In the interests of brevity, not all users and extensions used will be presented, since the configuration can be easily extrapolated. To add a User, right click on **User** in the Navigation pane, and select **New** [not shown]. To edit an existing User, select **User** and select the appropriate user in the Navigation pane.

### 5.5.1. Digital Telephone User 217

The following screen shows the User tab for User 217. This user corresponds to a digital phone.

| XXX                   | Extn217: 217                                                                                                    |
|-----------------------|----------------------------------------------------------------------------------------------------|
| User Voicemail DND SI | hortCodes Source Numbers Telephony Forwarding Dial In Voice Recording                                                                           |
| Name                  | Extn217                                                                                                    |
| Hame                  |                                                                                                    |
| Password              |                                                                                                    |
| Confirm Password      |                                                                                                    |
| Commit dosmord        |                                                                                                    |
| Full Name             |                                                                                                    |
| Extension             | 217                                                                                                    |
| Exconsion             |                                                                                                    |
| Locale                |                                                                                                    |
| Priority              | 5                                                                                                    |
|                       | -                                                                                                    |
| System Phone Rights   | None                                                                                                    |
| Profile               | Basic User                                                                                                    |
|                       | Descriptionist                                                                                                    |
|                       |                                                                                                    |
|                       | Enable Softphone                                                                                                    |
|                       | Enable one-X Portal Services                                                                                                    |
|                       | Enable one-X TeleCommuter                                                                                                    |
|                       | Enable Remote Worker                                                                                                    |
|                       |                                                                                                    |
|                       | Enable Flare Flare Mode Standalone                                                                                                    |
|                       | Ex Directory                                                                                                    |
|                       |                                                                                                    |
| Device Type           | T7316E                                                                                                    |
|                       |                                                                                                    |
|                       | User Voicemail DND Si<br>Name<br>Password<br>Confirm Password<br>Full Name<br>Extension<br>Locale<br>Priority<br>System Phone Rights<br>Profile |

The following screen shows the Extension information for this user. To view, select **Extension** and the appropriate extension in the Navigation pane.

| IP Offices          |                          | Digital Extension: 73 217 |
|---------------------|--------------------------|---------------------------|
| B- & BOOTP (6)      | Extn                     |                           |
|                     | Extension Id             | 73                        |
| ■···气 Line (7)      | Base Extension           | 217                       |
|                     | Caller Display Type      | On 💽                      |
| 26 202<br>31 207    | Reset Volume After Calls |                           |
|                     | Device Type              | T7316E                    |
| - 4 218<br>8005 501 | Module                   | BD4                       |
|                     | Port                     | 1                         |
| 8004 504            | Disable Speakerphone     |                           |

#### 5.5.2. IP Telephone User 501

The following screen shows the **User** tab for User **501**. This user corresponds to an Avaya 1616 IP Telephone that is configured as power user with IP Office Softphone features enabled as shown below.

| IP Offices                                  | E                                              | Extn501: 501                                 |  |  |  |  |  |  |
|---------------------------------------------|------------------------------------------------|----------------------------------------------|--|--|--|--|--|--|
| E BOOTP (6)                                 | User Voicemail DND ShortCodes Source Numbers   | Telephony Forwarding Dial In Voice Recording |  |  |  |  |  |  |
|                                             | Name Extn501                                   |                                              |  |  |  |  |  |  |
| ■ ~~ System (1)<br>■ ~行 Line (7)            | Password *****                                 |                                              |  |  |  |  |  |  |
| Control Unit (4)     Extension (10)         | Confirm Password *****                         |                                              |  |  |  |  |  |  |
| User (12)                                   | Full Name                                      |                                              |  |  |  |  |  |  |
| RemoteManager                               | Extension 501                                  |                                              |  |  |  |  |  |  |
|                                             | Locale                                         |                                              |  |  |  |  |  |  |
|                                             | Priority 5                                     | 5                                            |  |  |  |  |  |  |
|                                             | System Phone Rights None                       | ¥                                            |  |  |  |  |  |  |
|                                             | Receptionist                                   |                                              |  |  |  |  |  |  |
|                                             | C Enable Softphone                             |                                              |  |  |  |  |  |  |
| HuntGroup (18)                              | Enable one-X Portal Ser                        | rvices                                       |  |  |  |  |  |  |
| Sirvice (0)                                 | Enable one-X TeleComn     Enable Demote Worker | nuter                                        |  |  |  |  |  |  |
| ■ 💑 RAS (1)<br>■ 🍄 Incoming Call Route (24) |                                                | Elava Mada – Simultanaa va                   |  |  |  |  |  |  |
| WanPort (0)<br>Marctory (0)                 |                                                |                                              |  |  |  |  |  |  |
| Time Profile (0)                            |                                                |                                              |  |  |  |  |  |  |
| IP Route (3)                                | Device Type Avaya 1616L                        |                                              |  |  |  |  |  |  |

The following screen shows the **Voicemail** tab for this user. The **Voicemail On** box is checked, and a voicemail password is entered in the **Voicemail Code** and **Confirm Voicemail Code** fields.

| IP Offices                                                                                                    | Ext                                                                                                    | m501: 501                                                                                                    |
|----------------------------------------------------------------------------------------------------|----------------------------------------------------------------------------------------------------|----------------------------------------------------------------------------------------------------|
| BOOTP (6)     Operator (3)     ODE00705C035     System (1)                                                                                                    | User Voicemail DND ShortCodes Source Numbers Telephony Forwar<br>Voicemail Code ****<br>Confirm Voicemail Code ****<br>Voicemail Email                                               | rding Dial In Voice Recording Voicemail On Voicemail Help Voicemail Ringback Voicemail Email Reading UMS Web Services |
| - 202 Extr202<br>- 207 Extr207<br>- 217 Extr217<br>- 218 Extr218<br>- 218 Extr218<br>- | Voicemail Email  Off Copy Forward Alert  DTMF Breakout  Reception / Breakout (DTMF *0/0) System Default ()  Breakout (DTMF 2) System Default ()  Breakout (DTMF 3) System Default () |                                                                                                    |

Navigate to **Telephony** $\rightarrow$  **Call Settings** and check the **Call Waiting On** box to allow an IP Office Softphone to have multiple call appearances (necessary for call transfer).

| IP Offices                                                                                                    | XXX                                                                                                    |                                                                                                    | Extn501: 501                                                                                                    |       |
|----------------------------------------------------------------------------------------------------|----------------------------------------------------------------------------------------------------|----------------------------------------------------------------------------------------------------|----------------------------------------------------------------------------------------------------|-------|
| BOOTP (6)     Operator (3)     ODE00705C035     System (1)     f-f-(Line (7)     Control Unit (4)     Extension (10)     User (12)     NoUser     RemoteManager     O22 Extra02     Control Control Cont | User Voicemail DND Sh<br>Call Settings Supervisor Sett<br>Outside Call Sequence<br>Inside Call Sequence<br>Ringback Sequence<br>No Answer Time (secs)<br>Wrap-up Time (secs) | ortCodes Source Numbers Telephony<br>ings Multi-line Options Call Log<br>Default Ring<br>Default Ring<br>System Default (15) | Forwarding       Dial In       Voice Recording         ✓       ✓       Call Waiting On         ✓       ✓       Answer Call Waiting Or         ✓        Busy On Held         Offhook Station | 9 But |
| - 207 Extractor<br>- 217 Extractor<br>- 218 Extractor                                                                                                    | Transfer Return Time (secs)                                                                                                    | Off 🗘                                                                                                    |                                                                                                    |       |
| 501 Extn501                                                                                                    | Call Cost Mark-Up                                                                                                    | 100                                                                                                    |                                                                                                    |       |

Navigate to **Telephony**-> Supervisor Settings and enter a Login Code to allow hot-desking.

| IP Offices                                                                                                    | <b>臣</b> Extn501: 501 |                                                        |                           |             |                |                                                               |            |                                               |                                                          |                    |
|----------------------------------------------------------------------------------------------------|-----------------------|--------------------------------------------------------|---------------------------|-------------|----------------|---------------------------------------------------------------|------------|-----------------------------------------------|----------------------------------------------------------|--------------------|
| <ul> <li>■ 800TP (6)</li> <li>● 900 Operator (3)</li> <li>■</li></ul>                                                                                   | User<br>Call S        | Voicemail<br>iettings Su                               | DND<br>Ipervisor S        | ShortCodes  | Source Numbers | s Telephony                                                   | Forwarding | Dial In                                       | Voice Recording                                          | Button Programming |
|                                                                                                    | Logi<br>Logi<br>Mon   | n Code<br>n Idle Period<br>itor Group                  | l (secs)                  | ****        |                |                                                               |            | ] Force L<br>] Force A                        | ogin<br>Account Code                                     |                    |
| - 17 RemoteManager<br>- 17 202 Extr.202<br>- 17 207 Extr.207<br>- 17 Extr.207<br>- 17 Extr.217<br>- 18 Extr.218<br>- 18 Extr.218<br>- 19 - 101 Extr.501 | Stat                  | erage Group<br>us on No-Ar<br>set Longest<br>All Calls | )<br>nswer<br>Idle Time - | Logged C    | On (No change) | Ige) Outgoing Call Bar<br>Inhibit Off-Switch Forward/Transfer |            |                                               | 1/Transfer                                               |                    |
|                                                                                                    | Afte                  | External In<br>r Call Work                             | coming<br>Time (secs      | ;) System D | efault (10)    |                                                               |            | ] Cannot<br>] Can Tra<br>] CCR Ag<br>] Automa | be Intruded<br>ace Calls<br>gent<br>atic After Call Work |                    |
| Short Code (61)                                                                                                    |                       |                                                        |                           |             |                |                                                               |            | Deny A                                        | uto Intercom Calls                                       |                    |

AT:Reviewed; SPOC 2/7/2013 Solution & Interoperability Test Lab Application Notes ©2013 Avaya Inc. All Rights Reserved. 27 of 47 IPO81IPTF The following screen shows the Extension information for this user, simply to illustrate the **VoIP** tab available for an IP Telephone. In this reference configuration **Codec Selection** was set to **System Default** configured in **Section 5.3.5**.

| IP Offices                                     |                          | H323 Extension: 8005 501 |
|------------------------------------------------|--------------------------|--------------------------|
| BOOTP (6)                                      | Extn VoIP                |                          |
| □ ~ 00E00705C035                               | Extension Id             | 8005                     |
| 田 ····································         | Base Extension           | 501                      |
| Control Unit (4)                               | Caller Display Type      | On 🗸                     |
| 26 202                                         | Reset Volume After Calls |                          |
|                                                | Device Type              | Avaya 1616L              |
|                                                | Module                   | 0                        |
|                                                | Port                     | 0                        |
| <ul> <li>8000 520</li> <li>8001 501</li> </ul> | Disable Speakerphone     |                          |

#### 5.5.3. SIP Telephone User 520

The following screen shows the **User** tab for User **520**. This user corresponds to an Avaya 1140E SIP Telephone.

| IP Offices                                                                                                    | III<br>III                                                                                      |                                                                   |     |                                                                                                    |               |                               |               | Extre     | 520: 520 |
|----------------------------------------------------------------------------------------------------|-------------------------------------------------------------------------------------------------|-------------------------------------------------------------------|-----|----------------------------------------------------------------------------------------------------|---------------|-------------------------------|---------------|-----------|----------|
| <ul> <li>BOOTP (6)</li> <li>Operator (3)</li> <li>ODE00705C035</li> <li>System (1)</li> <li>T { Line (7)</li> <li>Control Unit (4)</li> <li>Extension (10)</li> <li>User (12)</li> <li>NoUser</li> <li>RemoteManager</li> <li>202 Extn202</li> <li>202 Extn202</li> <li>202 Extn202</li> <li>203 Extn201</li> <li>203 Extn501</li> <li>203 Extn502</li> <li>204 Extn504</li> <li>204 Extn504</li> <li>205 Extn521</li> <li>HuntGroup (18)</li> <li>Short Code (61)</li> <li>Service (0)</li> <li>RAS (1)</li> <li>Incoming Call Route (24)</li> </ul> | User<br>Name<br>Passw<br>Confin<br>Full Na<br>Exten:<br>Locale<br>Priority<br>Syster<br>Profile | Voicemail<br>ord<br>m Password<br>ame<br>sion<br>y<br>m Phone Rig | hts | Short<br>E<br>X<br>E<br>E<br>X<br>E<br>E<br>C<br>C<br>C<br>C<br>C<br>C<br>C<br>C<br>C<br>C<br>C<br>C<br>C | Codes Extn520 | Source Numbers                | rvices        | Forwardin |          |
| WanPort (0)<br>Cirectory (0)<br>Time Profile (0)<br>Wirewall Profile (1)<br>Firewall Profile (1)<br>Firewall (3)                                                                                                    | Device                                                                                          | е Туре                                                            |     |                                                                                                    | Ex D          | irectory<br>1140E SIP (Langua | age: English) |           |          |

The following screen shows the Extension information for this user. Note that for a SIP telephone, the IP Address configured for the phone needs to be specified. In this example, **10.80.130.51** was assigned to the Avaya 1140E telephone. All other screens are configured the same way as in **Section 5.5.2**.

| IP Offices                                                                                                    | HI.                                                |                                                                                    | SIP Extension: 8000 52                                                                | 0                                                                                                    |
|----------------------------------------------------------------------------------------------------|----------------------------------------------------|------------------------------------------------------------------------------------|---------------------------------------------------------------------------------------|----------------------------------------------------------------------------------------------------|
| <ul> <li>BOOTP (6)</li> <li>Operator (3)</li> <li>ODE00705C035</li> <li>System (1)</li> <li>↑? Line (7)</li> <li>Control Unit (4)</li> <li>26 202</li> <li>31 207</li> <li>31 207</li> <li>73 217</li> <li>74 218</li> <li>8005 501</li> <li>8002 502</li> <li>8003 503</li> <li>8004 504</li> <li>8005 520</li> <li>8001 521</li> </ul> | Extn VoIP T38 Fax<br>IP Address<br>Codec Selection | :<br>10 · 80 · 130 · 51<br>System Default ▼<br>Unused<br>G.711 ALAW 64K<br>◆<br><< | Selected<br>G.729(a) 8K CS-ACELP<br>G.711 ULAW 64K<br>G.722 64K<br>G.723.1 6K3 MP-MLQ | VoIP Silence Suppression Local Hold Music Allow Direct Media Path Re-invite Supported Use Offerer's Preferred Codec Reserve Avaya IP endpoint license Reserve 3rd party IP endpoint license |
|                                                                                                    | Fax Transport Support                              | None                                                                               | ¥                                                                                     |                                                                                                    |
|                                                                                                    | TDM->IP Gain                                       | Default                                                                            | *                                                                                     |                                                                                                    |
| RAS (1)                                                                                                    | IP->TDM Gain                                       | Default                                                                            | ~                                                                                     |                                                                                                    |
| Incoming Call Route (24)     WapPort (0)                                                                                                    | DTMF Support                                       | RFC2833                                                                            | *                                                                                     |                                                                                                    |

#### 5.5.4. Hunt Groups

Hunt groups were used in this reference configuration to route the incoming calls on a SIP Trunk from AT&T Toll Free service to an agent with the right skill set. To configure a new hunt group, right-click **HuntGroup** from the Navigation pane, and select **New** [not shown]. To view or edit an existing hunt group, select **HuntGroup** and choose a hunt group from the Navigation pane.

The following screen shows the **Hunt Group** tab for hunt group 11. The group name is set to **Receivables**. Several extensions/agents are part of this hunt group. Since the **Ring Mode** field is set to **LongestWaiting**, this will enable to ring the least used extension in the hunt group. Click the **Edit** button [not shown] to change the **User List** [not shown]. Once a user is part of a hunt group, it can be enabled/disabled by checking/unchecking the box by the Extension field in **User List**.

| IP Offices                        | <b>1</b>                   |                 |          |              | L          | ongest Wail     | ting Group F  | Receiv    | ables: 11* |
|-----------------------------------|----------------------------|-----------------|----------|--------------|------------|-----------------|---------------|-----------|------------|
| BOOTP (6)                         | Hunt Group                 | Queuing         | Overflow | Fallback     | Voicemail  | Voice Recording | Announcements | SIP       |            |
|                                   | Name                       |                 | F        | Receivables  |            |                 | CCR Agen      | t Group   |            |
| ⊞ -≪च System (1)<br>⊞/{न Line (7) | Extension                  |                 | 1        | 1            |            |                 |               |           |            |
| 🖅 🖘 Control Unit (4)              | Ring Mode                  |                 | l        | .ongestWait  | ing        | *               | No Answer Tir | ne (secs) | 40         |
| Extension (10)                    | Hold Music S               | iource          | r        | Vo Change    |            | *               |               |           |            |
| 😑 🎆 HuntGroup (18)                | Agent's Stal<br>Applies To | us on No-A      | inswer [ | External Inb | ound Calls | Only 🔽          |               |           |            |
| 14 CustomerService                | -User List -               |                 |          |              |            |                 |               |           |            |
| 200 Main                          | Extensio                   | n Nar           | ne       |              |            |                 |               |           |            |
| 3775 NON3775                      | 20                         | 2 Extr          | 1202     |              |            |                 |               |           |            |
| 5009 NSN5009                      | 20                         | 7 Extr          | 1207     |              |            |                 |               |           |            |
| - 🍇 5010 NSN5010                  | 21                         | 7 Extr          | 1217     |              |            |                 |               |           |            |
| 2253 ORT2253                      | 21                         | 8 Extr          | 1218     |              |            |                 |               |           |            |
| 3940 OR 13940                     | 50                         | 1 EXC<br>2 Exte | 501      |              |            |                 |               |           |            |
| 8041 OR T8041                     | 50                         | 2 EXU<br>3 Evtr | 502      |              |            |                 |               |           |            |
| 12 Payables                       | 52                         | 0 Extr          | 1520     |              |            |                 |               |           |            |
| 11 Receivables                    | 52                         | 1 Extr          | 1521     |              |            |                 |               |           |            |

Under the **Queuing** tab, check the **Queuing On** box and set the **Queue Length** field to any desirable value. Use the default values for all the other fields.

| IP Offices                                                                                                    | Longest Waiting Group Receivables: 11*                                                                                                    |
|----------------------------------------------------------------------------------------------------|----------------------------------------------------------------------------------------------------|
| <ul> <li>BOOTP (6)</li> <li>Operator (3)</li> <li>ODE00705C035</li> <li>System (1)</li> <li>Control Unit (4)</li> <li>Control Unit (4)</li> <li>Extension (10)</li> <li>User (12)</li> <li>HuntGroup (18)</li> <li>13 Billing</li> <li>14 CustomerService</li> <li>200 Main</li> <li>3775 NSN3775</li> <li>3776 NSN3776</li> <li>5009 NSN5010</li> <li>2253 ORT2253</li> <li>3940 ORT3940</li> <li>7902 ORT7902</li> <li>8041 ORT30411</li> <li>12 Payables</li> <li>I1 Receivables</li> </ul> | Hunt Group       Queuing       Overflow       Fallback       Voicemail       Voice Recording       Announcements       SIP         Queuing On       3       Image: Construction of the second second sec |

Under the **Announcements** tab, check the **Announcements On** box. The wait time can be set to any desirable value. Make sure that the **Synchronize Calls** box is checked. These announcements are played if an agent for a particular skill is unavailable.

| IP Offices            | 12<br>12                               | Longest Wait              | ing Group Receivables: 11* |
|-----------------------|----------------------------------------|---------------------------|----------------------------|
| BOOTP (6)             | Hunt Group Queuing Overflow Fallback   | Voicemail Voice Recording | Announcements SIP          |
|                       | Announcements On                       |                           |                            |
|                       | Wait before 1st appouncement (seconds) | 30                        | Synchronize Calls          |
| ⊞{२ Line (7)          | wate berefe 15t announcement (Seconds) |                           |                            |
| 🗉 🖘 Control Unit (4)  |                                        | 1                         |                            |
| 🖅 🛷 Extension (10)    | Flag call as answered                  |                           |                            |
|                       |                                        | Ţ                         |                            |
| HuntGroup (18)        |                                        | Play 1st announcement     |                            |
| 13 Billing            |                                        | Ļ                         |                            |
| 200 Main              | Post appouncement tone                 | Music on hold             |                            |
| 3775 NSN3775          |                                        |                           |                            |
| 📲 3776 NSN3776        |                                        | <u>+</u>                  |                            |
|                       | 2nd Announcement                       |                           |                            |
| 5010 NSN5010          |                                        |                           |                            |
| 2253 ORT2253          | Wait before 2pd appouncement (seconds) | 20                        |                            |
| 3940 ORT3940          |                                        |                           |                            |
| 8041 OPT8041          |                                        |                           |                            |
| 12 Pavables           |                                        | Play 2nd announcement     |                            |
| 11 Receivables        |                                        | 1                         |                            |
| 4094 Sonus4094        | Repeat last announcement               | ✓                         |                            |
| - 🙀 4095 SonusTDM4095 |                                        |                           |                            |
| 4096 SonusTDM4096     |                                        | +                         |                            |
|                       | Wait before repeat (seconds)           | 20                        |                            |

Similarly, additional hunt groups **Billing**, **Payables** and **Customer Service** are created in this reference configuration to exercise the Call Center functionality within IP Office.

### 5.6. Short Codes

In this section, various examples of IP Office short codes are illustrated. To add a short code, right click on **Short Code** in the Navigation pane, and select **New** [not shown]. To edit an existing short code, click **Short Code** and select the code to be edited in the Navigation pane.

#### 5.6.1. Call Center Codes

Call Center functionality is configured on Voicemail Pro. Section 5.8 lists some of the configuration steps to provide this functionality. In order to access this functionality, short codes can be used. In this reference configuration, CallCenter was configured on Voicemail Pro. The following screen shows the short code set to access this functionality.

| IP Offices                        |                                                                                                    | *93: Voicemail Collect |
|-----------------------------------|----------------------------------------------------------------------------------------------------|------------------------|
| ********************************* | Short Code Code Feature Voicemail Coller Telephone Number CallCenter Line Group ID Locale Encre Account Code | ct 💌                   |

#### 5.6.2. Voicemail Retrieval Code

To retrieve voicemails left in individual mailboxes, the following code was configured in this reference configuration. When a user enters, \*17, they can retrieve the messages in their mailbox.

| IP Offices                                                                                                    |                                                                              | *17: Voicemail                            | Collect |
|----------------------------------------------------------------------------------------------------|------------------------------------------------------------------------------|-------------------------------------------|---------|
| BOOTP (6)     Operator (3)     ODE00705C035     System (1)     f→ Control Unit (4)     Extension (10)     User (12)     HuntGroup (18)     Short Code (8) | Short Code<br>Code<br>Feature<br>Telephone Number<br>Line Group ID<br>Locale | *17<br>Voicemail Collect v<br>"?U"<br>0 v |         |
| <b>9x</b> *17                                                                                                    | Force Account Code                                                           |                                           |         |

## 5.7. Incoming Call Routes

In this section, IP Office Incoming Call Routes are illustrated. Each Incoming Call Route will map a specific AT&T IP Toll Free DNIS to a destination user, group, or function on IP Office. To add an incoming call route, right click on **Incoming Call Route** in the Navigation pane, and select **New** [not shown]. To edit an existing incoming call route, select **Incoming Call Route** and the appropriate route in the Navigation pane.

The screen shown below matches the AT&T IP Toll Free DID **00000415351057** in the **Incoming Number** field on the **Line Group Id** (**110**). The **Line Group Id** matches the **Incoming Group** field and **Incoming Number** matches the **Local URI** field configured in the **SIP URI** tab for the SIP Line to AT&T IP Toll Free service in **Section 5.4.3**.

| IP Offices                                                                                                    |                                                                                                    | 1                                            | 10 000004153571057 |
|----------------------------------------------------------------------------------------------------|----------------------------------------------------------------------------------------------------|----------------------------------------------|--------------------|
| IP Offices         IP Offices         IP Offices         IP Operator (3)         IP Operator (3)         IP Operator (4)         IP Operator (4) <td>Standard Voice Recording<br/>Bearer Capability<br/>Line Group ID<br/>Incoming Number<br/>Incoming Sub Address<br/>Incoming CLI<br/>Locale<br/>Priority</td> <td>1 Destinations Any Voice 110 000004153571057</td> <td>10 000004153571057</td> | Standard Voice Recording<br>Bearer Capability<br>Line Group ID<br>Incoming Number<br>Incoming Sub Address<br>Incoming CLI<br>Locale<br>Priority | 1 Destinations Any Voice 110 000004153571057 | 10 000004153571057 |
| 110 000004153581058 110 000004153591059 10 110 000004153601060 110 000004153611061                                                                                                    | Tag<br>Hold Music Source                                                                                                    | System Source                                | <b>v</b>           |

Select the **Destinations** tab and a value can be either selected from the drop-down list or manually entered. In the screen shown below, the hunt group configured in **Section 5.5.4** was selected.

| IP Offices     | <b>1</b>                             | 110 000004153571057*                                                                                                    |                    |
|----------------|--------------------------------------|----------------------------------------------------------------------------------------------------|--------------------|
| ■ # BOOTP (6)  | Standard Voice Recording Destination | 15                                                                                                    |                    |
|                | TimeProfile                          | Destination                                                                                                    | Fallback Extension |
| 🗐 🤜 System (1) | ./ Default Value                     | 11 Receivables                                                                                                    | ~                  |
|                |                                      | 11 Receivables         12 Payables         13 Billing         14 CustomerService         4094 Sonux4094         4095 SonuxTDM4095         4096 SonuxTDM4096         3775 NSN3775 | \$                 |

Similarly, in the screen below, an extension configured in Section 5.5.2 was selected.

| IP Offices                                      | Ш.     |                                 | 11 | 10 000004153571057*                                                                                                    |          |                    |
|-------------------------------------------------|--------|---------------------------------|----|----------------------------------------------------------------------------------------------------|----------|--------------------|
| BOOTP (6)                                       | Standa | rd Voice Recording Destinations |    |                                                                                                    |          |                    |
| Wereaster (3)     Operator (3)     Operator (3) |        | TimeProfile                     |    | Destination                                                                                                    |          | Fallback Extension |
| 🗐 🤜 System (1)                                  | 1      | Default Value                   |    | 501 Extn501                                                                                                    | •        | *                  |
|                                                 |        |                                 |    | 501 Exhi500<br>502 Exhi520<br>503 Exhi520<br>503 Exhi503<br>521 Exhi503<br>504 Exhi504<br>200 Main<br>4893 SonusTDM4893 | <b>R</b> |                    |

The following screen displays how a short code can be manually assigned in the **Destination** field to route the call to access Call Center functionality by entering a short code configured in **Section 5.6.1**.

| IP Offices                                  | 2             |                          | 110 000004153571057* |                    |
|---------------------------------------------|---------------|--------------------------|----------------------|--------------------|
| BOOTP (6)                                   | Standard Void | e Recording Destinations |                      |                    |
| Gerator (3)     Gerator (3)     Gerator (3) | TimePr        | ofile                    | Destination          | Fallback Extension |
| System (1)                                  | / Defaul      | : Value                  | *93                  | ~                  |
|                                             |               |                          |                      |                    |
| Control Unit (4)     Extension (10)         |               |                          |                      |                    |
| 🗉 🧌 User (12)                               |               |                          |                      |                    |
| 🗈 🎆 HuntGroup (18)                          |               |                          |                      |                    |
|                                             |               |                          |                      |                    |
| 🕀 💑 RAS (1)                                 |               |                          |                      |                    |
| 🖃 🏟 Incoming Call Route (20)                |               |                          |                      |                    |
| 0<br>110 000004153571057                    |               |                          |                      |                    |

The following screen displays another mechanism to access the Call Center functionality without using the short code. The Call Center functionality is configured in Voicemail Pro as detailed in **Section 5.8**.

| IP Offices                          | 1                                     | 10 000004153571057*            |
|-------------------------------------|---------------------------------------|--------------------------------|
| BOOTP (6)                           | Standard Voice Recording Destinations |                                |
| we operator (3)                     | TimeProfile                           | Destination Fallback Extension |
|                                     | ./ Default Value                      | VM:CallCenter                  |
| ■ 行了Line (7)                        |                                       |                                |
| Control Unit (4)     Extension (10) |                                       |                                |
|                                     |                                       |                                |
| 🗉 🎆 HuntGroup (18)                  |                                       |                                |
| Sorvice (8)                         |                                       |                                |
| H-A RAS (1)                         |                                       |                                |
| 🖃 🚯 Incoming Call Route (20)        |                                       |                                |
|                                     |                                       |                                |

## 5.8. Call Center Provisioning in Voicemail Pro

The call center functionality was configured in Voicemail Pro. Following steps highlight the configuration of this functionality. For further information, consult [IPO-VMPRO].

1. Navigate to **Start→Voicemail Pro Client** and right click on modules and select **Add** to add a new module.

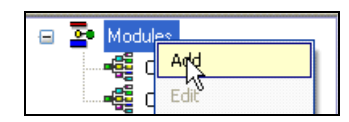

2. In the screen below, enter **CallCenter** in the **Name** field and click OK.

| Adding a new start point 🛛 🗙                                 |
|--------------------------------------------------------------|
| Name                                                         |
| CallCenter                                                   |
| Add all user                                                 |
| Available entry points                                       |
|                                                              |
|                                                              |
|                                                              |
|                                                              |
| NB If an entry point is unchecked, then all actions for that |
| entry will be permanently deleted                            |
| OK Cancel Help                                               |
|                                                              |

3. Following screen is displayed indicating the starting point for the Call Center functionality.

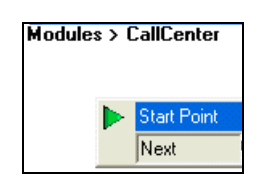

4. Under the Actions tab, select **Basic Actions** [not shown]. Select **Menu** and place it on the right side of the pane and then connect the **Start Point** to **Menu** as shown below:

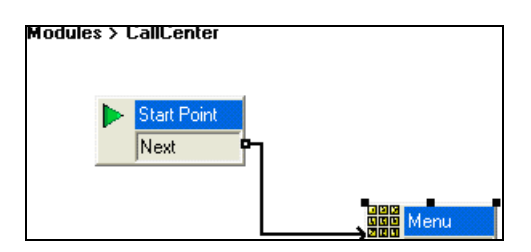

5. Right click on Menu and select Touch Tones tab. Check the appropriate boxes. In this reference configuration, 1, 2, 3, 4, Timeout and Invalid Entry boxes were selected. This allows caller to enter any of the digits from 1 to 4 to go to the appropriate agent. Digit 1 was used for Receivables, Digit 2 was used for Payables, Digit 3 was used for Billing and Digit 4 was used for Customer Service Hunt Groups/Skills in this reference configuration. Digits have to be entered within a certain time and within the specified range otherwise an error recording may be played. Enter any valid number in the No. of Retries field. This field dictates the number of retries allowed to the caller for entering a digit.

| Properties for Menu                                 | × |
|-----------------------------------------------------|---|
| General Entry Prompts Touch Tones Reporting Results | _ |
|                                                     |   |
| Timeout 5 Seconds Timeout.wav                       |   |
| Invalid Entry     Invalid Entry.wav                 |   |
|                                                     |   |
| OK Cancel Help                                      |   |

6. Click **OK** and following screen is displayed:

| Modules > CallCenter |              |
|----------------------|--------------|
| Next                 |              |
|                      | Menu<br>Menu |
|                      | Timeout      |
|                      | Invalid      |
|                      | • 1          |
|                      | 2            |
|                      | 3            |
|                      | 4            |

7. Right click on the **Menu** action and select the **Entry Prompts** tab and click on the sign [not shown]. On the following screen, enter the **Extension** where the recording is done and the filename for the recording in the **Please select a file or enter a new file name** field and press the Red record button as shown. In this reference configuration the phone at extension **203** rings and Voicemail Pro prompts the user to record an announcement which is played when a call comes into the CallCenter. The green button is used to verify the recording.

| Wave Editor                         |                                        |
|-------------------------------------|----------------------------------------|
| Use which media device?             |                                        |
| Telephony Handset                   | Extension 203                          |
|                                     |                                        |
|                                     |                                        |
| Please select a file or enter a new | w file name                            |
| Start∮wav                           |                                        |
| Relative to: "C:\Program Files\A    | waya\IP Office\Voicemail Pro\VM\Wavs\" |
| Wave Information                    |                                        |
| Wave Length:                        | 9.3 seconds                            |
| Sample:                             | 16 bit                                 |
| Sample Rate:                        | 8 Khz                                  |
| Channels:                           | Mono                                   |
|                                     |                                        |
|                                     |                                        |
|                                     |                                        |
| Close                               |                                        |
| Close                               |                                        |

8. Under the **Actions** button, select **Transfer** [not shown]. Repeat this step for additional actions. In this reference configuration four **Transfer** actions were created for each of the selections in **Step 5** and connected to them.

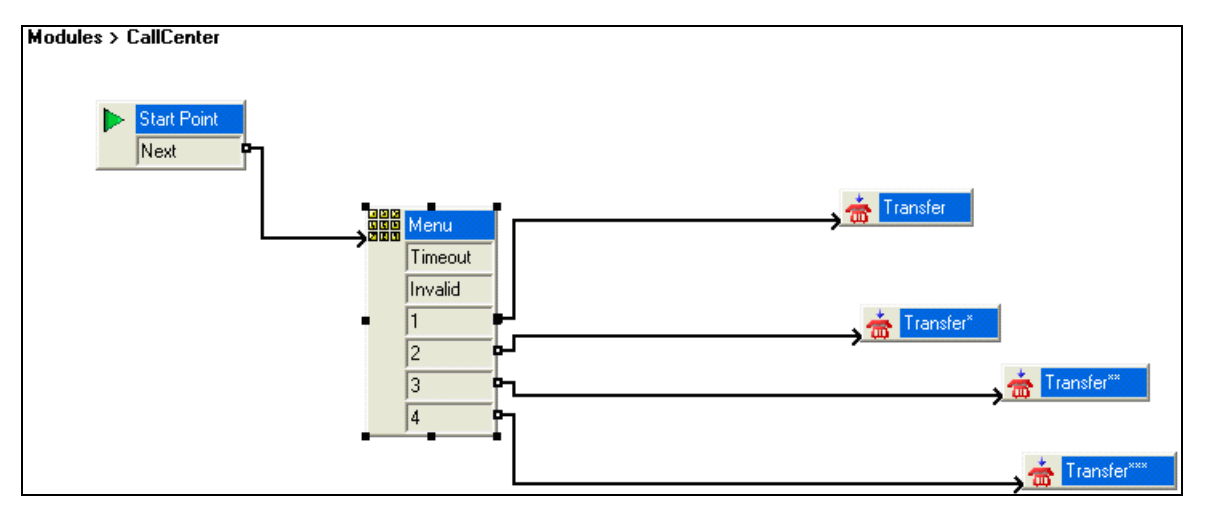

Right click on the **Transfer** action and select the **Specifics** tab. In the **Destination** field enter the hunt group/skill number created in **Section 5.5.4** and click **OK**. This will enable the call to be routed to the appropriate skill. Repeat this step for all the **Transfer** actions.

| Properties for Transfer                          |
|--------------------------------------------------|
| General Entry Prompts Specific Reporting Results |
| Transfer call to                                 |
| Destination                                      |
| 11                                               |
| Source of transfer (displayed on phone)          |
|                                                  |
| Description (displayed on phone)                 |
|                                                  |
|                                                  |
|                                                  |
| Set Caller Priority                              |
| Low                                              |
|                                                  |
| Notify Caller of Transfer to Target              |
|                                                  |
|                                                  |
|                                                  |
| OK Cancel Help                                   |

### **5.9. SIP OPTIONS Frequency**

• From the Navigation pane, navigate to User→NoUser. In the NoUser Details pane shown below, select the tab Source Numbers and press the Add... button.

| IP Offices                                           |                |                             | NoUser: *                                      |                                       | 📸 - 🔛   🗙   🗸   <                |
|------------------------------------------------------|----------------|-----------------------------|------------------------------------------------|---------------------------------------|----------------------------------|
| ⊞ <b>X</b> BOOTP (6)<br>⊞- ∰ Operator (3)            | User Voicemail | DND ShortCodes Source Numbe | rs Telephony Forwarding Dial In Voice Recordin | g Button Programming Menu Programming | J Mobility Phone Manager Options |
| <ul> <li>00E00705C035</li> <li>System (1)</li> </ul> | Source Number  |                             |                                                |                                       | Add                              |
| ■一行子 Line (7) ■一零 Control Unit (4)                   |                |                             |                                                |                                       | Remove                           |
| Extension (10)                                       |                |                             |                                                |                                       | Edit                             |

• In the following screen, enter SIP\_OPTIONS\_PERIOD=2 in the Source Number field and click OK [not shown]. This will set the frequency of the SIP OPTIONS message sent by IP Office to 2 minutes.

| IP Offices                                                                                                    | 1 |                             |     |            |                |           | NoUs       | er: *   |                 |           |
|----------------------------------------------------------------------------------------------------|---|-----------------------------|-----|------------|----------------|-----------|------------|---------|-----------------|-----------|
| BOOTP (6)<br>Operator (3)<br>ODED0705C035<br>System (1)<br>Control Unit (4)<br>Control Unit (4)<br>Control Extrology<br>Control Extrology<br>Control | S | r Voicemail<br>ource Number | DND | ShortCodes | Source Numbers | Telephony | Forwarding | Dial In | Voice Recording | Button Pr |
|                                                                                                    |   | Source Num                  | ber |            |                |           |            | SIF     | 2_OPTIONS_FREQ  | UENCY=2   |

## 5.10. Saving Configuration Changes to IP Office

When desired, send the configuration changes made in IP Office Manager to the IP Office server, to cause the changes to take effect. Click the  $\square$  icon. Click **Yes** to validate the configuration, if prompted.

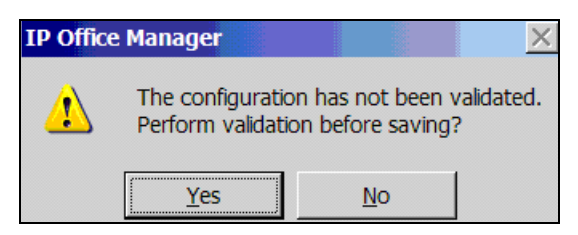

Once the configuration is validated, a screen similar to the following will appear, with either **Merge** or **Immediate** selected, based on the nature of the configuration changes made since the last save. Note that clicking **OK** may cause a service disruption. Click **OK** if desired.

| Save Configuration        |      |
|---------------------------|------|
| IP Office Settings        |      |
| UUEUU/USCU35              |      |
| Configuration Reboot Mode |      |
| <ul> <li>Merge</li> </ul> |      |
| 🔘 Immediate               |      |
| O When Free               |      |
| O Timed                   |      |
| Reboot Time               |      |
| 16:32                     |      |
| l                         |      |
| Call Barring              |      |
| Incoming Calls            |      |
| Outgoing Calls            |      |
|                           |      |
|                           | Help |

# 6. Verification Steps

The following steps may be used to verify the configuration:

- Place an inbound call, answer the call, and verify that two-way talk path exists. Verify that the call remains stable for several minutes and disconnect properly.
- Place an inbound call to an agent or phone, but do not answer the call. Verify that the call covers to Voicemail Pro and messages can be retrieved using the appropriate short codes.
- Use the IP Office System Status application to verify the state of the SIP connection. Launch the application from Start→Programs→IP Office→System Status on the PC where IP Office Manager is installed. Select the SIP line of interest from the left pane. On the Status tab in the right pane, verify that the Current State is *Idle* for each channel (assuming no active calls at present time). Additionally, System Status application can also be used to verify the extension status, alarms and call status.
- Use the IP Office System Monitor application to monitor activity on IP Office including tracing a call. Launch the application from **Start→Programs→IP Office→Monitor** on the PC where IP Office Manager is installed.

# 7. Conclusion

As illustrated in these Application Notes, IP Office can be configured to interoperate successfully with the AT&T IP Toll Free service. This solution provides users of IP Office the ability to support inbound toll free calls over an AT&T IP Toll Free SIP trunk service connection via MIS/PNT or AVPN transport.

The reference configuration shown in these Application Notes is representative of a basic enterprise customer configuration and is intended to provide **configuration guidance** to supplement other Avaya product documentation. It is based upon formal interoperability compliance testing as part of the Avaya DevConnect Service Provider program.

## 8. Additional References

This section references documentation relevant to these Application Notes. In general, Avaya product documentation is available at <u>http://support.avaya.com</u>

[IPO-INSTALL] IP Office Basic Edition – Partner Mode Installation Manual, Issue 26n, October 26, 2012 Document Number 15-601042 <u>https://downloads.avaya.com/css/P8/documents/100162530</u>

[IPO-MGR] IP Office Release 8.1 Manager 10.1 Issue 28n, August 3, 2012 Document Number 15-601011 https://downloads.avaya.com/css/P8/documents/100162522

[IPO-SYSSTAT] IP Office Release 8.1 System Status Application, Issue 07a, November 26, 2012 Document Number 15-601758 <u>http://downloads.avaya.com/css/P8/documents/100150298</u>

[IPO-VMPRO] IP Office Release 8.1 Administering Voicemail Pro, Issue 27b, June 5, 2012 Document Number 15-601063 https://downloads.avaya.com/css/P8/documents/100162853

[IPO-MON] IP Office System Monitor, Issue 02b, November 28, 2008 Document Number 15-601019 http://support.avaya.com/css/P8/documents/100073350

Additional IP Office documentation can be found at: <u>http://marketingtools.avaya.com/knowledgebase/</u>

AT&T IP Toll Free Service Descriptions: [1] AT&T IP Toll Free http://www.business.att.com/enterprise/Service/business-voip-enterprise/network-based-voipenterprise/ip-toll-free-enterprise/

# 9. Appendix – Example SIP Trunk Template

IP Office Release 8.1 supports SIP Line Template (in xml format) that can be created from an existing configuration and imported into a new installation to simplify configuration procedures as well as to reduce potential configuration errors. Note that not all of the configuration information, particularly items relevant to specific installation environment, is included in the SIP Line Template. Therefore it is critical that the SIP Line configuration be verified/updated after a template has been imported and additional configuration be supplemented using **Section 5.4** in these Application Notes as a reference.

## 9.1. Configure IP Office Manager for Template Creation

To enable IP Office to create a SIP Trunk template, configure as follows on the desktop where the IP Office Manager is installed:

1. Navigate to File → Preferences on the IP Office Manager and select the Visual Preferences tab. Check the Enable Template Options box as shown below and click OK.

| 🔟 IP Offic | ce Manager Prefer    | rences                  | ? 🛛                 |
|------------|----------------------|-------------------------|---------------------|
| Preference | s Directories Discov | very Visual Preferences | Security Validation |
| Icon Size  | Small 🗸 🗸            | •                       |                     |
|            | Multiline Tabs       |                         |                     |
|            | 🗹 Enable Template O  | ptions                  |                     |
|            |                      |                         |                     |
|            |                      |                         |                     |
|            |                      |                         |                     |
|            |                      |                         |                     |
|            |                      |                         |                     |
|            |                      |                         |                     |
|            |                      |                         |                     |
|            |                      |                         |                     |
|            |                      |                         |                     |
|            |                      |                         |                     |
|            |                      |                         |                     |
| (i)        |                      | ок с                    | ancel Help          |

 Run regedit on the desktop and navigate to HKEY\_CURRENT\_USER/Software/IP400/Manager and add a DWORD value TemplateProvisioning and set its value to 1.

#### 9.2. Generate a SIP Trunk Template

To generate a SIP Trunk template from an existing SIP trunk, execute the following steps:

1. Select the SIP trunk under line and right click on the SIP line numbed for which the SIP trunk template is to be generated and then click **Generate SIP Trunk Template**.

| IP Offic                                                                        | es                        | X                                       |
|---------------------------------------------------------------------------------|---------------------------|-----------------------------------------|
| <ul> <li>■ SOOTP (6)</li> <li>■ Ø Operator (3)</li> <li>■ 00E00705 Ø</li> </ul> | New                       | SIP Line Transport SIP URI VoIP T38 Fax |
| Syster     Syster     Syster     Contro                                         | Generate SIP Tr           | unk Template                            |
| ⊕≪ Exten: ∦<br>⊕¶ User (<br>⊕∰ HuntG                                            | Cut <sup>rs</sup><br>Copy | Ctrl+X<br>Ctrl+C                        |
| <ul> <li>● ● Short</li> <li>● ● Servic</li> <li>● ● ↓ RAS (1)</li> </ul>        | Paste<br>Delete           | Ctrl+V<br>Ctrl+Del                      |
| ⊕ Incom     ✓     WanPi     ⇒                                                   | Validate<br>Connect To    | Ctrl+T                                  |

2. In the SIP Trunk Template screen shown below, enter a template name in the **Description Name** field and click **Export** [not shown].

| 🔣 SIP Trunk Template - (SI    | P Trunk - 9)                     |                                                       | ×              |
|-------------------------------|----------------------------------|-------------------------------------------------------|----------------|
| Please review and change      | the trunk settings if you want – |                                                       |                |
| SIP Line Transport VoIP T3    | 38 Fax SIP Credentials           |                                                       |                |
| Descriptive Name              |                                  | Use Tel URI                                           |                |
| ITSP Domain Name              | 205.168.62.50                    | Check OOS                                             |                |
| Send Caller ID                | Diversion Header                 | Call Routing Method                                   | Request URI    |
| Association Method            | By Source IP address             | Originator number for<br>forwarded and twinning calls |                |
|                               |                                  | Name Priority                                         | System Default |
| Incoming                      | Auto                             |                                                       |                |
| Outgoing                      | Auto                             |                                                       |                |
| UPDATE Supported              | Never                            | Caller ID from From header                            |                |
| User-Agent and Server Headers |                                  | Send From In Clear                                    |                |

3. In the **Template Type Selection** screen, enter **Country** and **Service Provider** and click **Generate Template**.

| 🔟 Template Typ   | be Selection               |        |
|------------------|----------------------------|--------|
|                  |                            |        |
| Locale           | United States (US English) |        |
| Country          | United States 🛛 🗸          |        |
| Service Provider | ATT 💌                      |        |
|                  |                            |        |
|                  | Generate Template          | Cancel |

4. A popup screen shows up [not shown] asking where the template is to be stored. This section shows an example SIP Trunk Template generated from the configuration presented in this document.

<?xml version="1.0" encoding="utf-8" ?> <Template xmlns="urn:SIPTrunk-schema"> <TemplateType>SIPTrunk</TemplateType> <Version>20121211</Version> <SystemLocale>enu</SystemLocale> <DescriptiveName>ATT</DescriptiveName> <ITSPDomainName>192.168.62.50</ITSPDomainName> <SendCallerID>CallerIDDIV</SendCallerID> <ReferSupport>false</ReferSupport> <ReferSupportIncoming>2</ReferSupportIncoming> <ReferSupportOutgoing>2</ReferSupportOutgoing> <RegistrationRequired>false</RegistrationRequired> <UseTelURI>false</UseTelURI> <CheckOOS>true</CheckOOS> <CallRoutingMethod>1</CallRoutingMethod> <OriginatorNumber /> <AssociationMethod>SourceIP</AssociationMethod> <LineNamePriority>SystemDefault</LineNamePriority> <UpdateSupport>UpdateNever</UpdateSupport> <UserAgentServerHeader /> <CallerIDfromFromheader>false</CallerIDfromFromheader> <PerformUserLevelPrivacy>false</PerformUserLevelPrivacy> <ITSPProxy>135.242.225.210</ITSPProxy> <LayerFourProtocol>SipUDP</LayerFourProtocol> <SendPort>5060</SendPort> <ListenPort>5060</ListenPort> <DNSServerOne>0.0.0.0</DNSServerOne> <DNSServerTwo>0.0.0.0</DNSServerTwo> <CallsRouteViaRegistrar>true</CallsRouteViaRegistrar>

<SeparateRegistrar /> <CompressionMode>AUTOSELECT</CompressionMode> <UseAdvVoiceCodecPrefs>true</UseAdvVoiceCodecPrefs> <AdvCodecPref>G.729(a) 8K CS-ACELP,G.711 ULAW 64K,G.723.1 6K3 MP-MLQ,G.722 64K</AdvCodecPref> <CallInitiationTimeout>4</CallInitiationTimeout> <DTMFSupport>DTMF\_SUPPORT\_RFC2833</DTMFSupport> <VoipSilenceSupression>true</VoipSilenceSupression> <ReinviteSupported>true</ReinviteSupported> <FaxTransportSupport>FOIP\_T38</FaxTransportSupport> <UseOffererPrefferedCodec>true</UseOffererPrefferedCodec> <CodecLockdown>false</CodecLockdown> <Rel100Supported>false</Rel100Supported> <T38FaxVersion>3</T38FaxVersion> <Transport>UDPTL</Transport> <LowSpeed>0</LowSpeed> <HighSpeed>0</HighSpeed> <TCFMethod>Trans\_TCF</TCFMethod> <MaxBitRate>FaxRate\_14400</MaxBitRate> <EflagStartTimer>2600</EflagStartTimer> <EflagStopTimer>2300</EflagStopTimer> <UseDefaultValues>true</UseDefaultValues> <ScanLineFixup>true</ScanLineFixup> <TFOPEnhancement>true</TFOPEnhancement> <DisableT30ECM>false</DisableT30ECM> <DisableEflagsForFirstDIS>false</DisableEflagsForFirstDIS> <DisableT30MRCompression>false</DisableT30MRCompression> <NSFOverride>false</NSFOverride> </Template>

### 9.3. Create SIP Trunk from Template

To create a SIP Trunk from template shown above, execute the following steps:

1. Right click on Line, select New and click New SIP Trunk From Template.

| IP Offic                     | es         |            | E                                                       | SIP Line -              |
|------------------------------|------------|------------|---------------------------------------------------------|-------------------------|
| ■ SOOTP (6) ■ Ø Operator (3) |            |            | SIP Line Transport SIP URI VoIP T38 Fax SIP Credentials |                         |
|                              | <u>*</u> ] | New        | H323                                                    | Line                    |
|                              | •          | Generate S | 5IP Trunk Template IP DE                                | CT Line                 |
| -176                         | X          | Cut        | Ctrl+X SIP Li                                           | ne                      |
| -177                         | Da         | Conv       |                                                         | 5IP Trunk From Template |

2. In the **Template Type Selection** screen displayed, verify that **Country** is pre-populated with **United States** and **Service Provider** is set to **ATT**. Click **Create new SIP Trunk**.

| e Selection                |                                                                   |
|----------------------------|-------------------------------------------------------------------|
| United States (US English) |                                                                   |
| United States              | × *                                                               |
| ATT                        | 🔽 🗌 Display All                                                   |
|                            | e Selection<br>United States (US English)<br>United States<br>ATT |

#### ©2013 Avaya Inc. All Rights Reserved.

Avaya and the Avaya Logo are trademarks of Avaya Inc. All trademarks identified by  $\mathbb{B}$  and  $^{TM}$  are registered trademarks or trademarks, respectively, of Avaya Inc. All other trademarks are the property of their respective owners. The information provided in these Application Notes is subject to change without notice. The configurations, technical data, and recommendations provided in these Application Notes are believed to be accurate and dependable, but are presented without express or implied warranty. Users are responsible for their application of any products specified in these Application Notes.

Please e-mail any questions or comments pertaining to these Application Notes along with the full title name and filename, located in the lower right corner, directly to the Avaya DevConnect program at <u>devconnect@avaya.com</u>.